# bryton Manuel d'utilisation

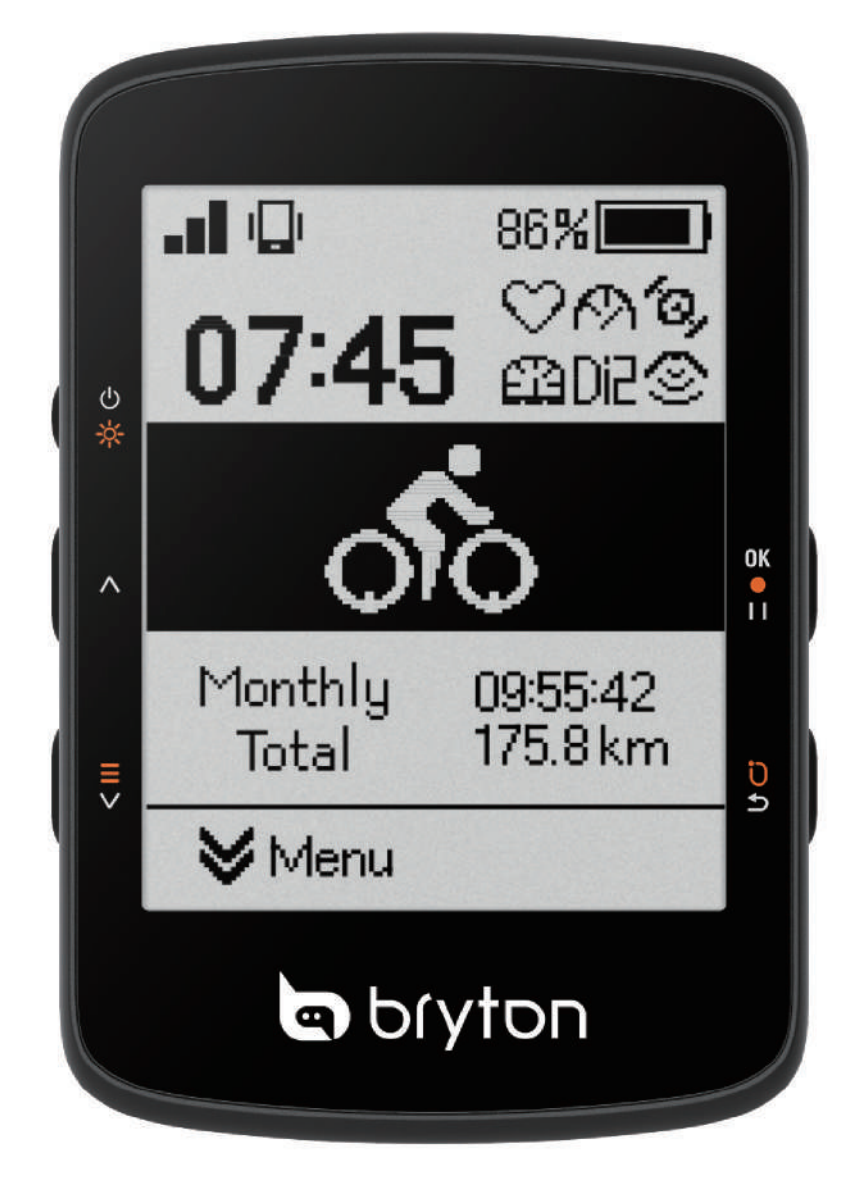

# Rider 460

# Table des matières

| Commencer3                                                                    |
|-------------------------------------------------------------------------------|
| Configuration initiale3                                                       |
| Fonctions principales du Rider 460                                            |
| Podómarrar Pidar 5                                                            |
|                                                                               |
| Menu rapide 5                                                                 |
| Icônes d'état 6                                                               |
| Étape 1 : Recharger votre Rider 460                                           |
| 6                                                                             |
| Étape 2 : Allumer le Rider 4606                                               |
| Étape 3 : Configuration initiale7                                             |
| Étape 4 : Acquérir les signaux des satellites7                                |
| Étape 5 : Rouler avec Rider 4608                                              |
| Étape 6 : Partager vos données8                                               |
| Synchronisation automatique des<br>traces vers l'application Bryton<br>Active |
| Mise à jour du firmware                                                       |
| Mettre à jour via l'application Active                                        |
| Parcours 13                                                                   |
| Suivre Parcours13                                                             |
| Guidage d'itinéraire15                                                        |
| Climb Challenge15                                                             |
| Entraînement16                                                                |
| Group Ride18                                                                  |
| LIVE TRACK19                                                                  |
| Entraînement connecté                                                         |
| Entraînement intelligent 21                                                   |
| Navigation sur l'application<br>Bryton Active                                 |
| Appairer les capteurs                                                         |

| Utilisation de systèmes de<br>changement de vitesses<br>électroniques                                                                                                    |
|----------------------------------------------------------------------------------------------------|
| Gérer les capteurs avec                                                                                                    |
| l'application Bryton Active 27                                                                                                    |
| Radar de vélo28                                                                                                    |
| Utilisation d'un vélo électrique 28                                                                                                    |
| Système29                                                                                                    |
| Altitude30                                                                                                    |
| À propos30                                                                                                    |
| Réglages de l'application Bryton 31                                                                                                    |
| Réglages généraux                                                                                                    |
| Notifications31                                                                                                    |
| Profil32                                                                                                    |
| Páglagos du válo 32                                                                                                    |
| Neglages du velo                                                                                                    |
| Appendice                                                                                                    |
| Appendice                                                                                                    |
| Appendice                                                                                                    |
| Appendice                                                                                                    |
| Appendice                                                                                                    |
| Appendice                                                                                                    |
| Appendice                                                                                                    |
| Appendice                                                                                                    |
| Appendice       33         Spécifications       33         Informations sur la pile       34         Installer le Rider 460       36         Installation du capteur Cadence       37         Installation de la sangle de fréquence cardiaque (Optionnelle)       38         Taille et circonférence de roue.39 |
| Appendice                                                                                                    |

# AVERTISSEMENT

Consultez toujours votre médecin avant de commencer un entraînement. Pour plus de détails, veuillez lire le guide Garantie et informations de sécurité contenu dans la boîte.

# Loi aux droits du consommateur de

Nos produits viennent avec des garanties qui ne peuvent pas être exclues en vertu des lois relatives aux droits du consommateur de la Nouvelle-Zélande et de l'Australie. Vous avez droit à un remplacement ou un remboursement en cas de défaillance majeure et à une indemnité pour toute autre perte ou dommage raisonnablement prévisible. Vous avez également le droit de faire réparer ou remplacer les produits si ceux-ci ne sont pas d'une qualité acceptable et si la panne ne constitue pas une défaillance majeure.

# **Tutoriel vidéo**

Pour une démonstration pas à pas de l'appareil et de l'application Bryton Active, veuillez numériser le code QR ci-dessous pour consulter les tutoriels vidéo de Bryton.

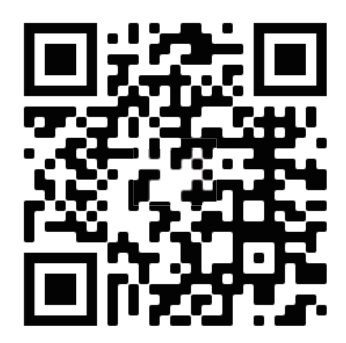

http://www.youtube.com/c/BrytonActive

# Commencer

Cette section vous guide dans les préparations de base avant la première utilisation de votre Rider 460.

# **Configuration initiale**

1. Téléchargez l'application Bryton Active sur votre téléphone.

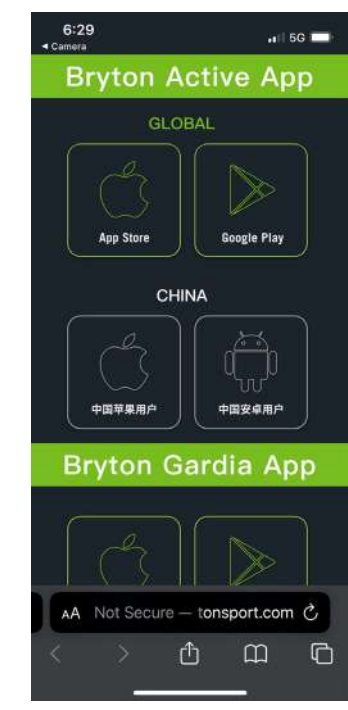

3. Après vous être connecté sur l'application, ajoutez le Rider 460 à votre compte.

2. Allumez votre Rider 460.

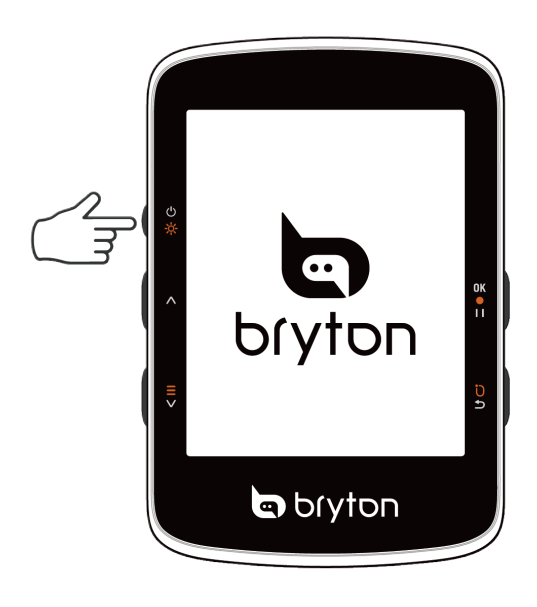

4. Configurez votre profil, vos préférences et votre grille de données via l'application avant votre première sortie.

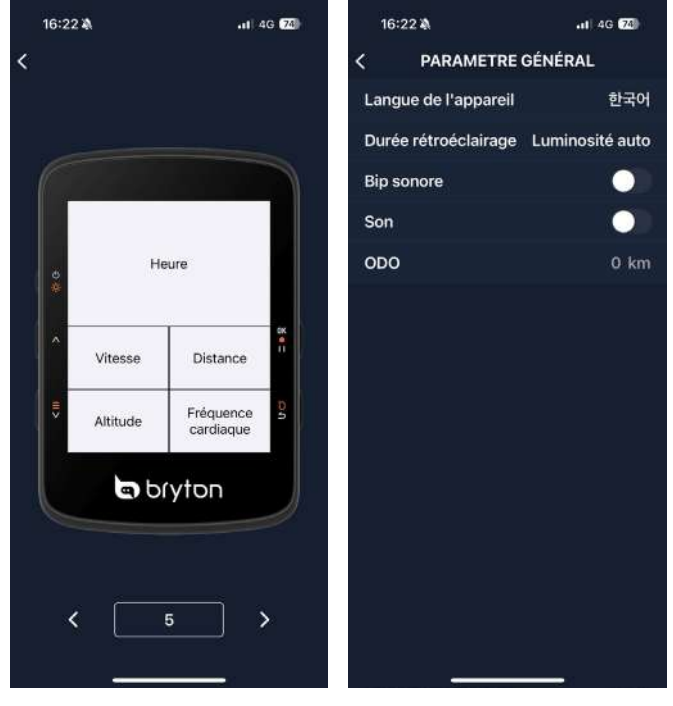

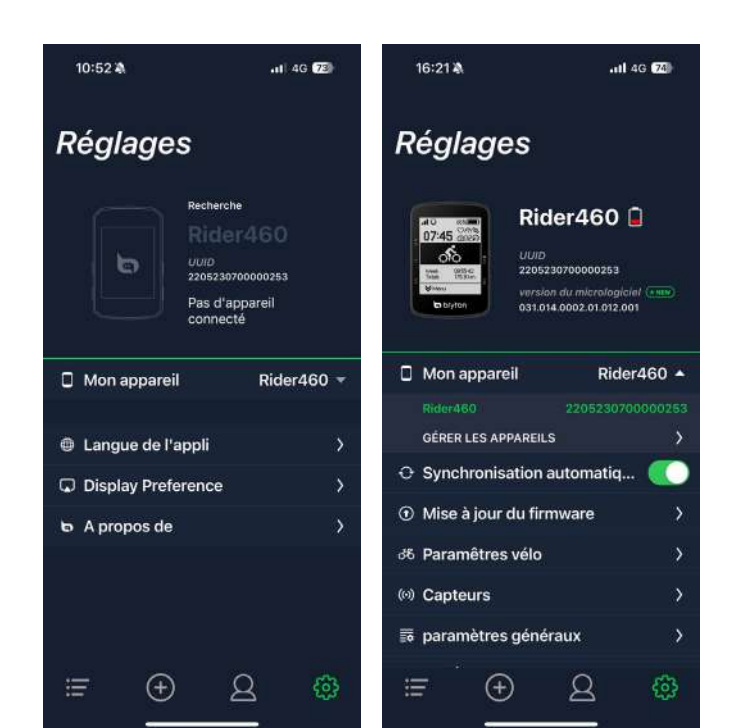

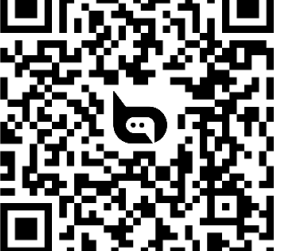

# Fonctions principales du Rider 460

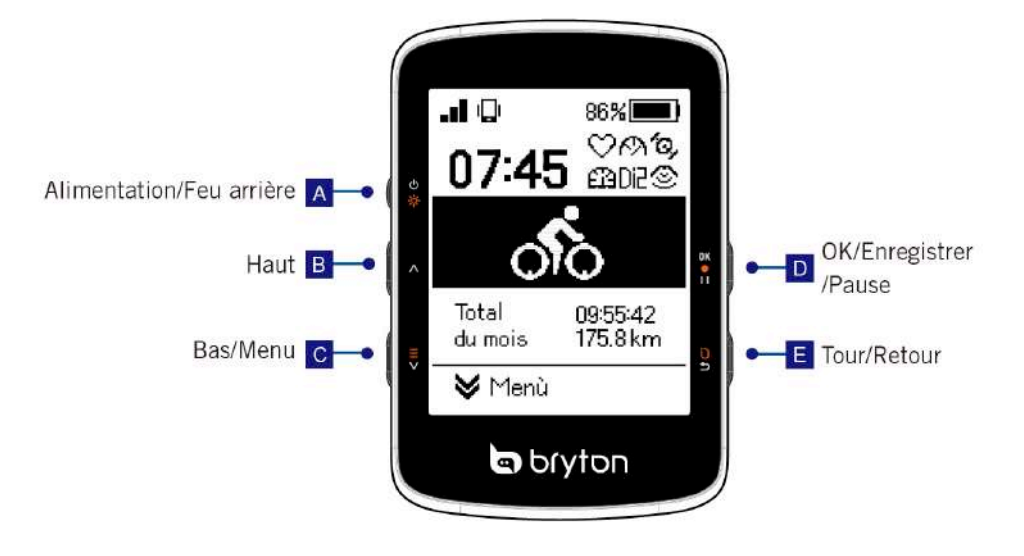

#### A. Alimentation/Feu arrière ( $\bigcirc \Rightarrow$ ) :

Appuyez pour allumer l'appareil.

Appuyez pour activer/désactiver le Feu arrière lorsque l'appareil est allumé.

Appuyez longuement pour éteindre l'appareil.

B. **Hau**t (**^**) :

Appuyez pour faire défiler les écrans de données et les options du menu vers le haut.

#### C. **Bas/Menu** (≡∨):

Appuyez pour faire défiler les écrans de données et les options du menu vers le bas. Appuyez longuement pour entrer dans le menu.

#### D. OK/Enregistrer/Pause ( $o\kappa \bullet \iota \iota$ ) :

Dans le menu, appuyez pour accéder au sous-menu ou confirmer une sélection.

Dans la page de données, appuyez pour commencer l'enregistrement.

Pendant l'enregistrement, appuyez pour mettre en pause manuellement.

#### E. Tour/Retour ( ℃ ⊃ ):

Dans Menu, appuyez pour retourner à la page précédente ou annuler une opération. Pendant l'enregistrement, appuyez pour marquer le tour.

# **Redémarrer Rider**

Appuyez simultanément sur ( ∧ / ≡∨ / ӣ • । । / ↺ ⊃ ) pour redémarrer l'appareil

### Accessoires

Le SKU Rider 460 E est livré avec les accessoires suivants :

Câble USB

Support pour vélo

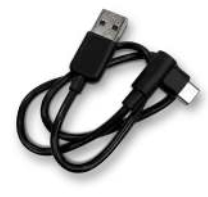

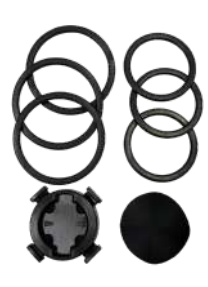

Cordon de sécurité

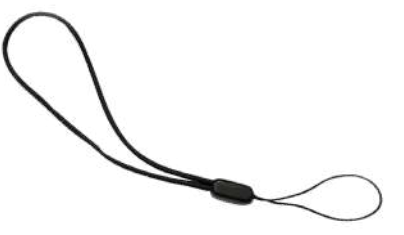

Article en option : (Inclus dans Sku D)

Moniteur de fréquence cardiaque intelligent

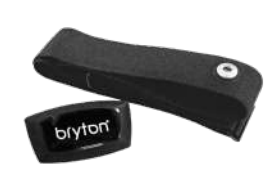

Capteur de cadence intelligent

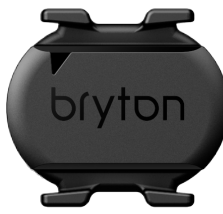

### Menu rapide

Appuyez longuement sur ≡∨ pour accéder au Menu rapide pendant l'enregistrement !

Le menu rapide permet d'accéder facilement aux fonctionnalités clé durant votre trajet, notamment les suivantes :

- 1. Heure courante
- 2. État du capteur
- 3. Notification intelligente
- 4. Itinéraire
- 5. Entraînement
- 6. Entraînement connecté
- 7. Menu

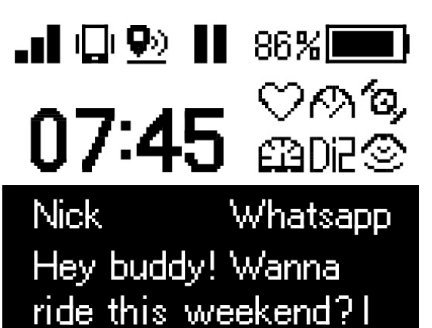

Démarrer un itinéraire

Démarrer une séance d'entraînement

Entrainement intelligent

En cours Bryton Night Ride

Menu

### Icônes d'état

| 1           | Signal GPS                | .oD | Pas de signal                   | ×00               | GPS éteint              |              | Enregistrement                 |
|-------------|---------------------------|-----|---------------------------------|-------------------|-------------------------|--------------|--------------------------------|
| I           | Téléphone<br>connecté     | T   | Montée<br>actuelle              | II                | Pause                   |              | Destination                    |
| <b>Q</b> 2) | Suivi LiveTrack<br>activé | •   | pointer<br>vers le Nord         | 100m              | Échelle<br>(Carte Alt.) | \$           | Contrôle<br>(Contrôle Trainer) |
|             | Batterie                  | ۲   | Mon emplacement<br>(Carte)      | \$                | Gain<br>d'altitude      | $\heartsuit$ | État du<br>capteur activé      |
| ♦           | Menu                      | T   | Mon emplacement<br>(Carte Alt.) | $\leftrightarrow$ | Distance                | Ø            | État du capteur<br>désactivé   |

# Étape 1 : Recharger votre Rider 460

Rechargez la batterie du Rider 460 pendant au moins 4 heures. Débranchez l'appareil lorsqu'il est entièrement rechargé.

Si le niveau de la batterie est vraiment bas, l'écran apparaît vide.Laissez l'appareil branché jusqu'à ce qu'il soit correctement chargé. La température adaptée pour charger la batterie est comprise entre 0°C et 40°C. Au-delà de cette plage de température, la recharge se termine et l'appareil utilise l'alimentation provenant de la batterie.

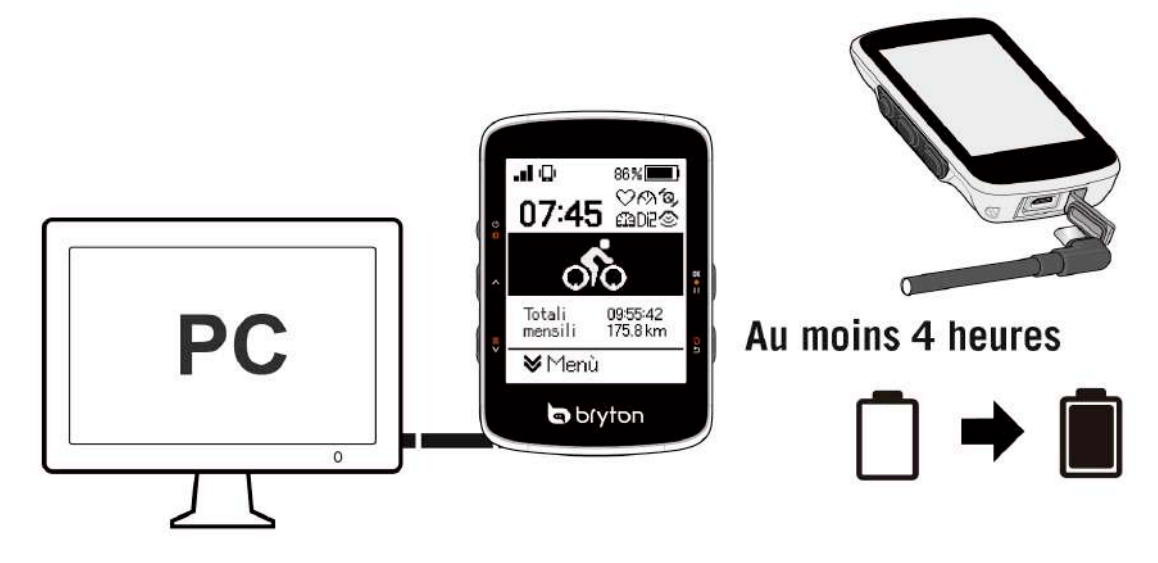

# Étape 2 : Allumer le Rider 460

Appuyez sur 🕁 🔅 pour allumer l'appareil.

# Étape 3 : Configuration initiale

Lorsque vous allumez le Rider 460 pour la première fois, suivez les instructions pour compléter la configuration.

- 1. Choisissez la langue de l'affichage.
- 2. Choisissez les unités de mesure.
- 3. Téléchargez l'application Bryton Active et appairez le Rider 460 avec votre smartphone.

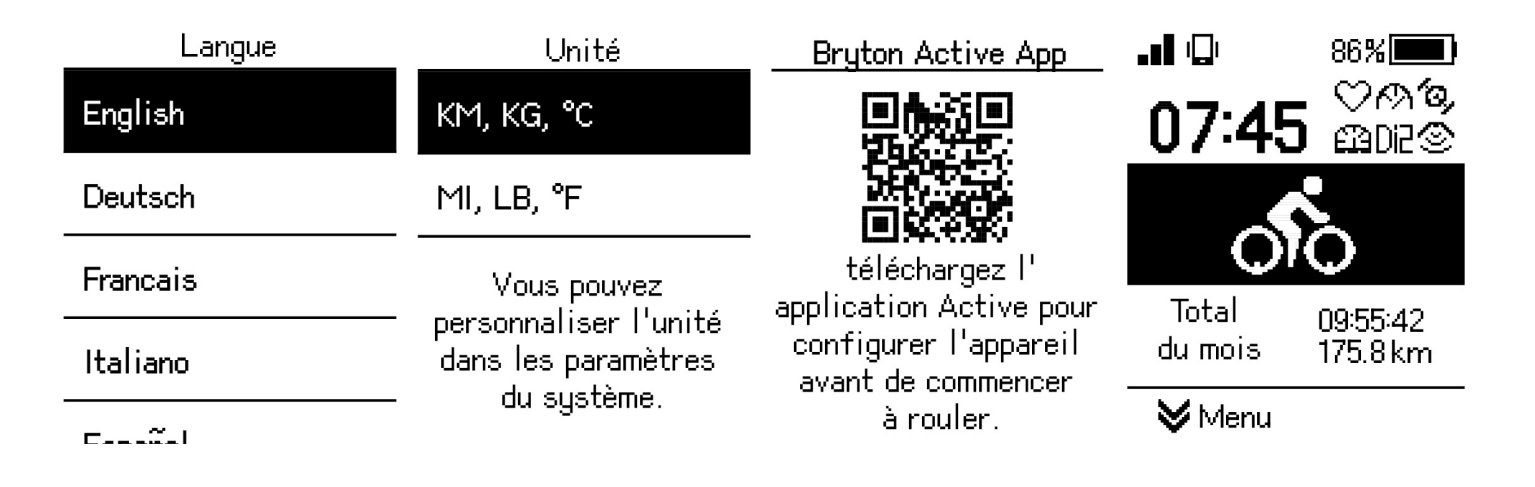

# Étape 4 : Acquérir les signaux des satellites

Une fois le Rider 460 allumé, il recherche automatiquement les signaux des satellites. Il peut falloir de 30 à 60 secondes pour acquérir les signaux lors de la première utilisation.

- L'icône du signal GPS ( III / III) apparaît lorsque le GPS est localisé.
- Si le signal du GPS n'est pas localisé, l'icône 📶 s'affiche sur l'écran.
- Si la fonction GPS est désactivée, l'icône 📶 est affichée sur l'écran.

Veuillez éviter les environnements encombrés car ils peuvent affecter la réception GPS

| Ŕ       |                                                                | and the    |                                                           |                                                                          |
|---------|----------------------------------------------------------------|------------|-----------------------------------------------------------|--------------------------------------------------------------------------|
| Tunnels | A l'intérieur des<br>pièces, d'un<br>bâtiment ou<br>d'un métro | Sous l'eau | Les fils à haute tension ou<br>les antennes de télévision | Les chantiers<br>de construction<br>et les conditions<br>de trafic dense |

# Étape 5 : Rouler avec Rider 460

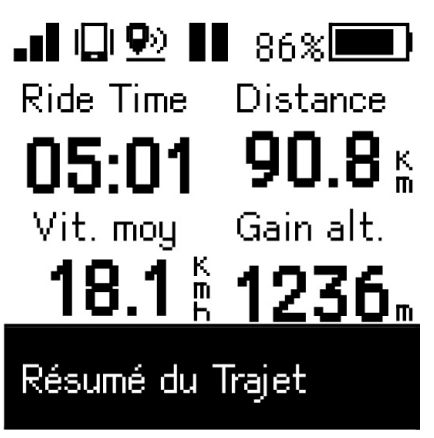

Sauvegarder le trajet

Menu

Abandon du trajet

Lorsque le message « Satellite acquis » s'affiche, ouvrez la page de cyclisme et profitez de votre balade en mode vélo libre.

Démarrer un exercice et enregistrer vos données :

1. Sélectionnez « sur la page d'accueil pour activer les pages de données.

2. En mode cyclisme, appuyez sur **ok** • 11 pour **Commencer le trajet**.

Pendant l'enregistrement, appuyez sur **ok • 11** pour mettre en pause manuellement.

3. Choisissez Enregistrer le trajet pour terminer la balade.

4. Choisissez ▷ ⊃ pour aller à la page du compteur et vérifier vos données de cyclisme. Appuyez ensuite sur ▷ ⊃ pour revenir à la page précédente.

5. Choisissez ox • 11 pour continuer l'enregistrement.

6. Le Rider 460 prend en charge la reprise d'enregistrement lorsque le trajet a été interrompu. Vous pouvez éteindre l'ordinateur pour économiser la batterie lorsque vous faites une pause, et le rallumer pour reprendre l'enregistrement.

### Étape 6 : Partager vos données

#### Connecter le Rider 460 à un PC

- a. Connectez le Rider 460 au PC avec un câble USB d'origine Bryton.
- b. Le dossier s'ouvrira automatiquement ou trouvera le disque « Bryton » dans l'ordinateur.

#### Partager vos traces sur Brytonactive.com

#### 1. S'inscrire sur Brytonactive.com

- a. Rendez-vous sur https://active.brytonsport.com.
- b. Utilisez votre compte Bryton Active pour vous connecter ou créez un nouveau compte

#### 2. Connexion à un PC

Allumez votre Rider 460 et connectez-le à votre ordinateur avec un câble USB.

#### 3. Partager vos données

a. Cliquez sur « + » dans le coin supérieur droit.

b. Déposez un ou plusieurs fichiers FIT, BDX, GPX ici ou cliquez sur "Sélectionner fichiers" pour charger des traces.

c. Cliquez sur "Activités" pour consulter les traces chargées.

#### Partager vos pistes sur Strava.com

#### 1. Inscription / Connexion à Strava.com

- a. Rendez-vous sur https://www.strava.com
- b. Enregistrez un nouveau compte ou utilisez votre compte Strava actuel pour vous connecter.

#### 2. Connexion à un PC

Allumez votre Rider 460 et connectez-le à votre ordinateur via le câble USB.

#### 3. Partager vos données

- a. Cliquez sur « + » dans le coin supérieur droit de la page Strava puis cliquez sur « Fichier ».
- b. Cliquez sur « Sélectionner fichiers » et sélectionnez les fichiers FIT depuis l'appareil Bryton.
- c. Saisissez les informations sur vos activités puis cliquez sur « Enregistrer et afficher ».

### Synchronisation automatique des traces vers l'application Bryton Active

Plus besoin de téléverser les traces manuellement après avoir roulé. L'application Bryton Active synchronise automatiquement votre trajet après l'appairage avec votre Rider 460.

### Synchronisation via BLE

a. Numérisez le code QR ci-dessous afin de télécharger l'application Bryton Active ou allez sur Google Play / App Store pour rechercher l'application Bryton Active. Puis connectezvous ou créez un compte.

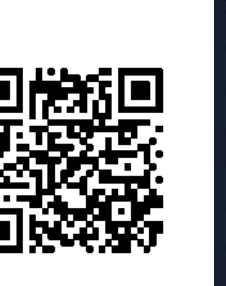

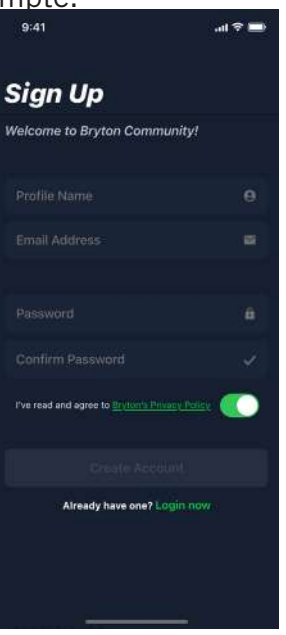

b-2. Vérifiez que l'UUID affiché sur l'application est le même que celui de votre appareil. Sélectionnez « OK » pour confirmer l'ajout de cet appareil. Si l'UUID ne correspond pas, appuyez sur Annuler et essayez à nouveau.

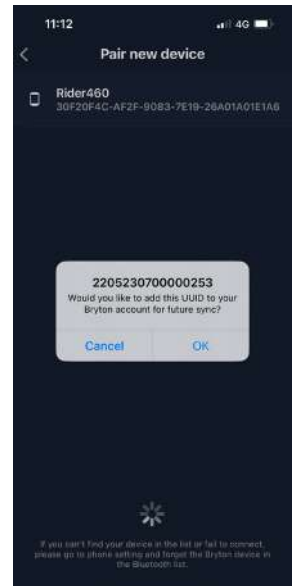

b-1. Allez dans Réglages > Mon appareil > Gestionnaire d'appareil > + > Rider 460 pour ajouter votre appareil GPS.

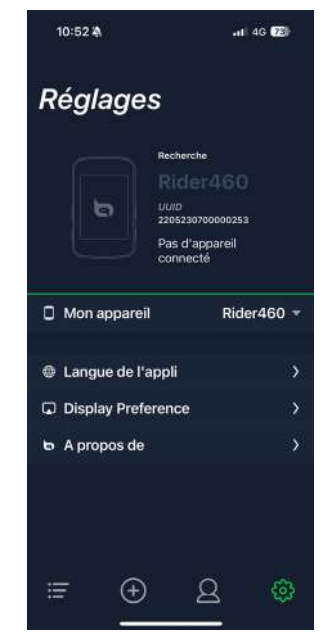

c Ajout effectué avec succès ! Activez Synchro activités auto. À présent, les nouveaux parcours sont automatiquement chargés dans l'application Bryton Active.

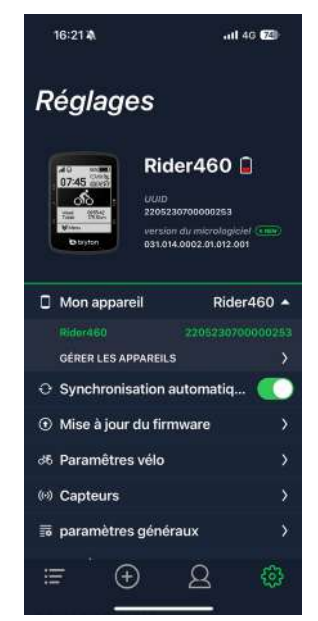

REMARQUE : L'application Bryton Active se synchronise avec Brytonactive.com. Si vous possédez déjà un compte brytonactive.com, veuillez utiliser le même compte pour vous 9 connecter à l'application Bryton Active et vice versa.

### Mise à jour du firmware

### Utilitaire de mise à jour « Bryton Update Tool »

Bryton Update Tool est l'outil qui vous permet de mettre à jour les données et le firmware du GPS, et de télécharger Bryton Test.

1. Allez sur <u>http://www.brytonsport.com/#/supportResult?tag=BrytonTool</u> et téléchargez « Bryton Update Tool ».

2. Suivez les instructions qui s'affichent à l'écran pour installer « Bryton Update Tool ».

### Mettre à jour les données GPS

Les données GPS peuvent accélérer l'acquisition du signal GPS si elles ne sont pas obsolètes. Nous vous recommandons fortement de mettre à jour les données GPS toutes les 1-2 semaines.

### Mettre à jour le firmware

Bryton offrira une nouvelle version du firmware de temps en temps pour ajouter des nouvelles fonctions ou fixer des bugs.

Nous vous recommandons fortement de mettre à jour le firmware lorsqu'une nouvelle version est disponible. Le téléchargement et l'installation du firmware prennent un peu de temps. Ne débranchez pas le câble USB pendant la mise à jour.

# Mettre à jour via l'application Active

Vous pouvez choisir de mettre à jour le firmware via Bluetooth ou avec un câble adapté.

### Sur téléphone iOS

a. Connectez le Rider 460 à votre téléphone en Bluetooth.

 b. Le message de mise à jour s'affiche automatiquement, sélectionnez Actualiser pour lancer la mise à jour.

Ou sélectionnez MAJ logicielle pour lancer la mise à jour.

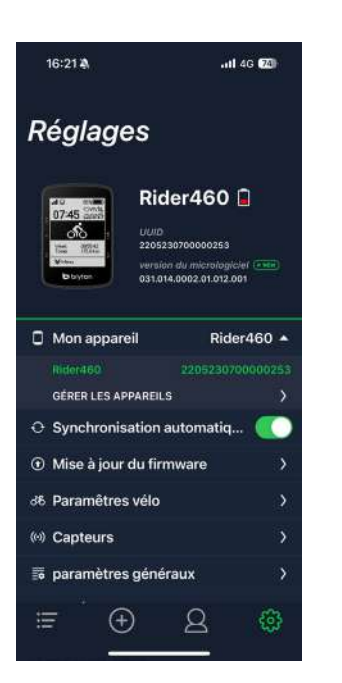

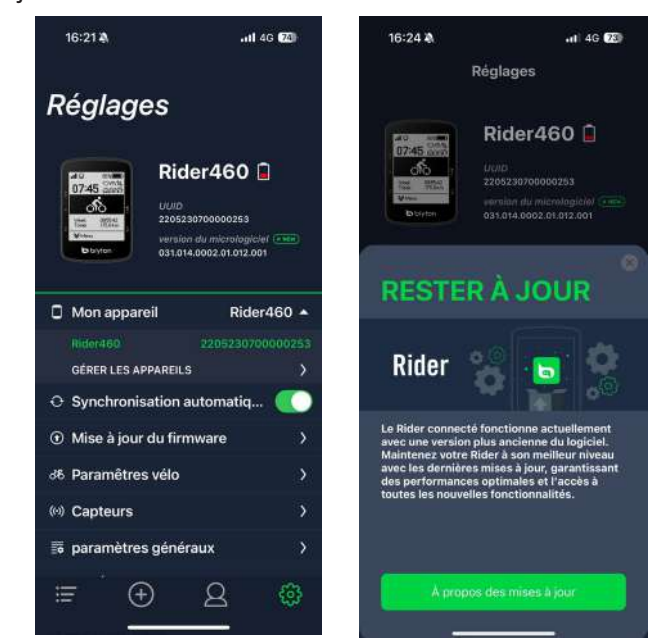

c. Choisissez la mise à jour du firmware avec le câble Bryton ou par Bluetooth. Vous aurez besoin d'un adaptateur USB-C vers USB avec le câble Bryton d'origine. Assurez-vous que le smartphone est connecté à l'appareil. Sélectionnez le dossier racine « BRYTON » pour accorder à l'application Bryton Active l'autorisation d'accéder à l'appareil pour télécharger un nouveau firmware.

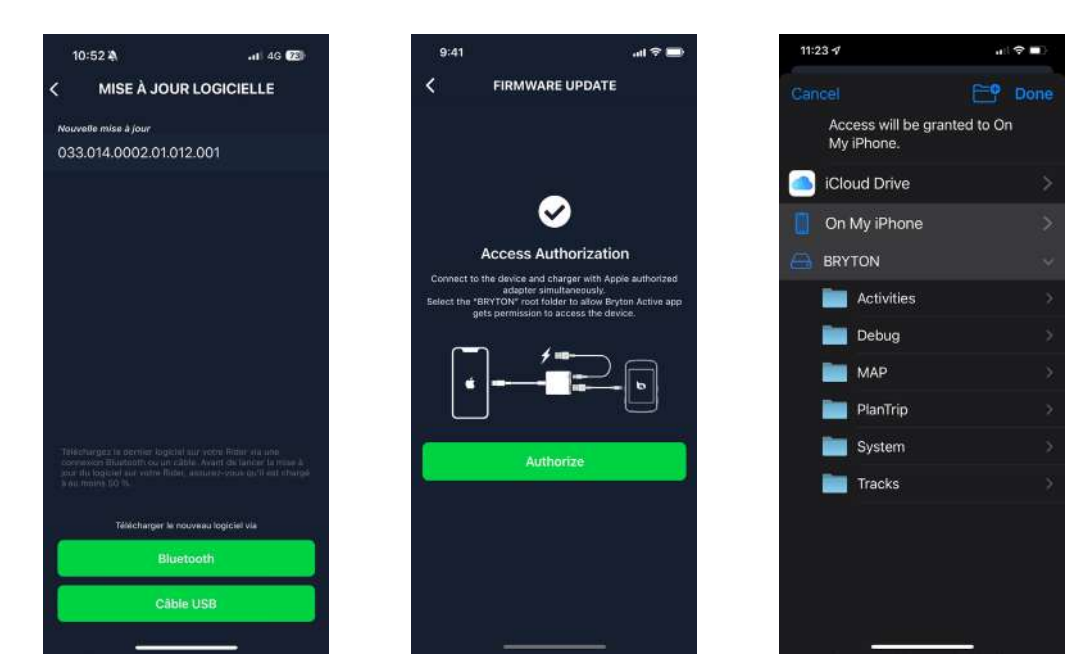

REMARQUE : Vous aurez besoin d'un adaptateur Lightning vers USB avec le câble Bryton d'origine.

### Sur téléphone Android

a. Connectez le Rider 460 à votre téléphone en Bluetooth.

b. Le message de mise à jour s'affiche automatiquement, sélectionnez Actualiser pour lancer la mise à jour. Ou sélectionnez MAJ logicielle pour lancer la mise à jour.

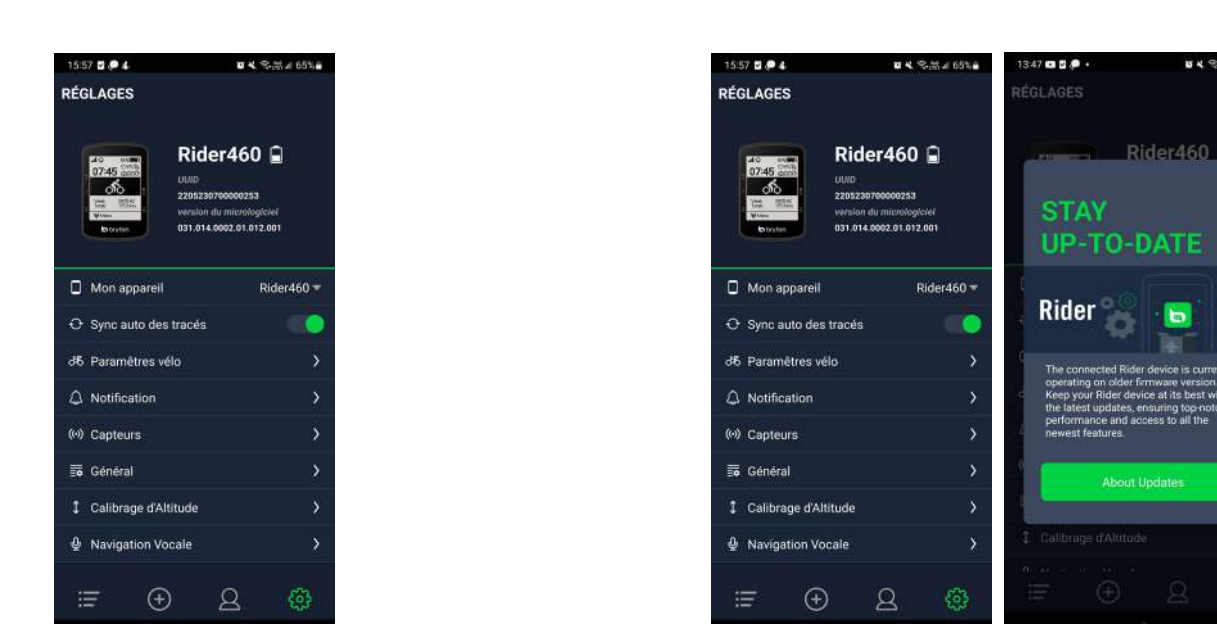

c. Choisissez la mise à jour du firmware avec le câble Bryton ou par Bluetooth. Si vous utilisez le câble, veuillez accorder à l'application l'autorisation d'accéder au stockage du téléphone.

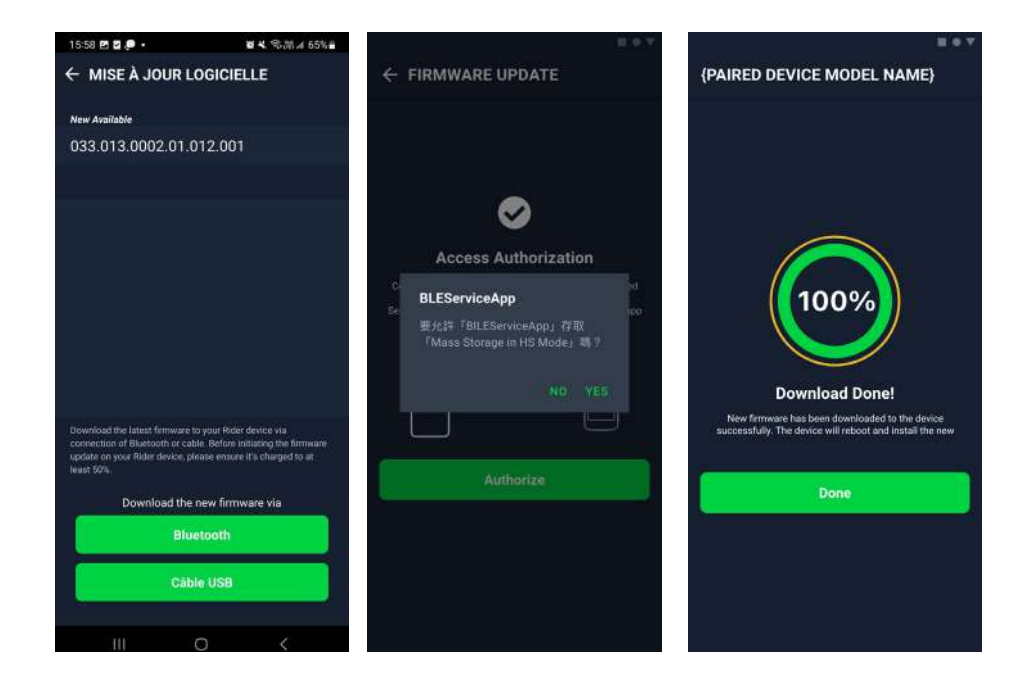

# **Parcours**

### **Suivre Parcours**

### Créer un parcours

Le Rider 460 vous propose 3 façons de créer des parcours. 1. Planifier un parcours avec l'application « Bryton Active » 2. Importer des itinéraires à partir de plateformes tierces. 3. Synchroniser automatiquement des itinéraires depuis Strava, Komoot et RideWithGPS.

### Planifier un parcours avec l'application « Bryton Active »

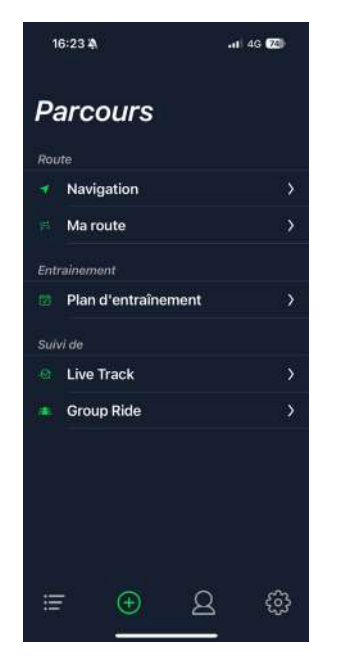

1. Dans l'application Bryton Active, sélectionnez **Parcours > Mon itinéraire > + > Planifier un parcours** pour définir un point de départ et une destination en appuyant sur la carte ou en saisissant l'adresse dans la barre de recherche à gauche.

2. Téléversez l'itinéraire planifié dans **Mon itinéraire** en appuyant sur **Enregistrer**.

 Allez dans Mon itinéraire et sélectionnez l'itinéraire.
 Cliquez sur « ... » dans le coin supérieur droit pour télécharger l'itinéraire sur votre appareil Bryton.
 Dans le menu principal de l'appareil, cliquez sur

**Parcours > Itinéraire** pour trouver l'itinéraire et appuyez sur **ok •11** pour commencer à le suivre.

### Importer des itinéraires à partir de plateformes tierces

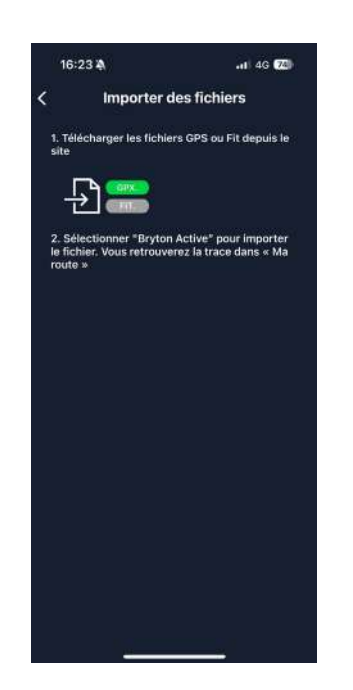

1. Téléchargez les itinéraires sous forme de fichier gpx à partir d'une plateforme tierce.

2. Sélectionnez **Ouvrir dans Active** (pour iOS) ou Ouvrir fichier avec l'appli Bryton Active (pour Android).

3. Sélectionnez **Parcours > Mon itinéraire** dans l'appli Bryton Active.

4. Vous pouvez voir ici les itinéraires importés dans l'application.

5. Sélectionnez l'icône supérieure droite « ... » afin de télécharger l'itinéraire sur votre appareil.

6. Dans le menu principal de l'appareil, cliquez sur **Parcours > Itinéraire** pour trouver l'itinéraire et appuyez sur **ok •**••• pour commencer à le suivre.

### Synchroniser automatiquement des itinéraires depuis Strava, Komoot, RideWithGPS

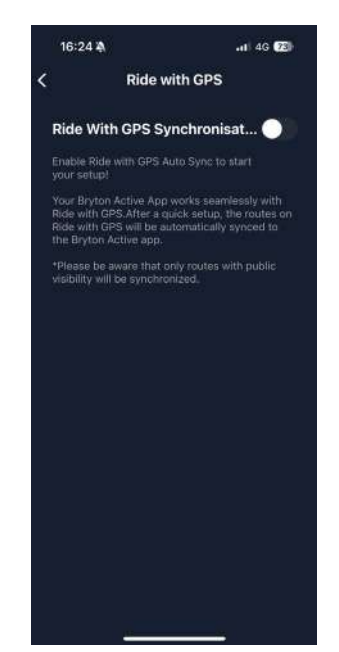

1. Activer STRAVA / Komoot / RideWithGPS synchronisation automatique dans l'onglet **Profil > Lien vers compte tiers**.

2. Créez/modifiez les itinéraires dans ces plates-formes et enregistrez-les comme publics.

3. Allez dans **Parcours > Mon itinéraire** pour sélectionner l'itinéraire que vous souhaitez télécharger.

Cliquez sur « ... » dans le coin supérieur droit pour télécharger l'itinéraire sur votre appareil Bryton.

4. Dans le menu principal de l'appareil, cliquez sur **Parcours > ltinéraire** pour trouver l'itinéraire et appuyez sur **ok •**••• pour commencer à le suivre.

### Ajouter un POI

Après avoir configuré les informations des POI et des sommets, vous pouvez vérifier la distance jusqu'à votre prochain POI ou sommet en mode Itinéraire, vous permettant de prendre les meilleures décisions en fonction de votre statut et rester motivé en cours de route.

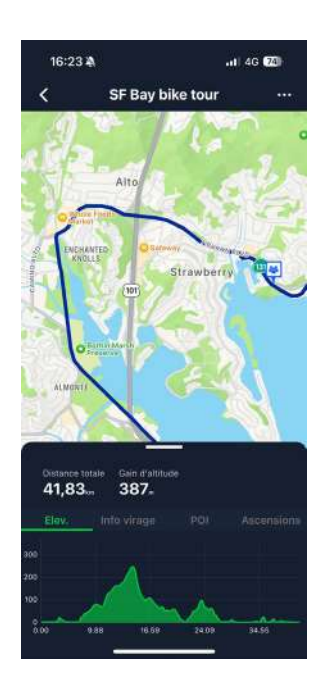

1. Accédez à **Parcours > Mon itinéraire** dans l'application « Bryton Active ».

2. Sélectionnez l'itinéraire sur lequel vous souhaitez ajouter des POI.

3. Appuyez sur **POI** dans la partie inférieure, puis cliquez sur **+ Ajouter POI**.

4. Choisissez un type de POI en sélectionnant l'icône. Faites glisser votre doigt sur la barre ci-dessous pour placer le POI n'importe où sur votre itinéraire.

5. Veuillez enregistrer et donner un nom au POI après avoir confirmé la position.

6. Cliquez sur « ... » dans le coin supérieur droit pour télécharger l'itinéraire sur votre appareil Bryton.

7. Dans le menu principal de l'appareil, cliquez sur **Parcours > Itinéraire** pour trouver l'itinéraire et appuyez sur **ok • 11** pour commencer à le suivre.

Remarque :

 Veuillez appairer l'appareil à votre smartphone avant de télécharger l'itinéraire sur l'appareil.
 Pour afficher les informations des POI sur l'appareil, veuillez ajouter des champs de données de POI correspondants aux pages de données. Il est également recommandé de placer ces champs de données dans des grilles plus grandes pour voir des informations complètes.

# Guidage d'itinéraire

Après avoir téléchargé des itinéraires sur le Rider 460, vous pouvez suivre l'itinéraire.

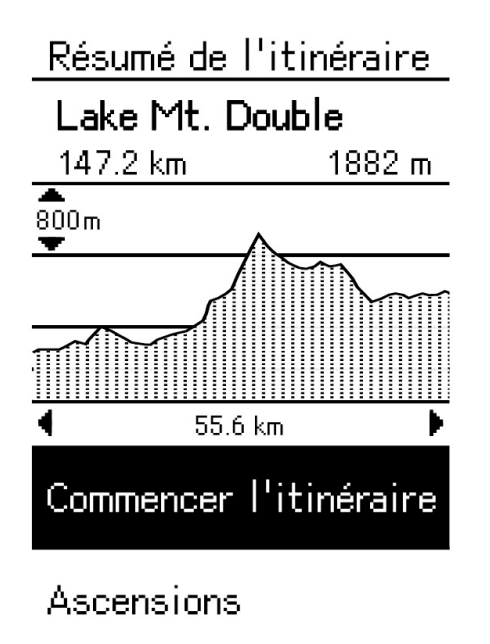

Sélectionnez Menu > Parcours > Itinéraire > sélectionnez un itinéraire souhaité > et appuyez sur ok • II pour démarrer l'itinéraire.

# **Climb Challenge**

Lorsque vous approchez d'une ascension, le Rider 460 passe à la page de la section Ascension, proposant un aperçu des segments d'ascension d'un itinéraire. L'écran Climb Challenge affiche une carte d'altitude à plusieurs motifs selon la pente, la distance restante et l'ascension restante, ce qui vous permet d'obtenir des informations sur la montée en un coup d'œil. Vous pouvez également consulter les informations sur les montées dans l'itinéraire enregistré. Sélectionnez **Menu > Parcours > Itinéraire > sélectionnez un itinéraire souhaité > Ascensions.** 

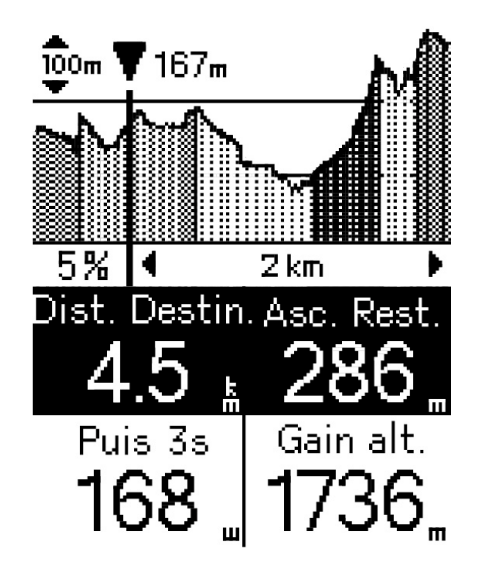

| La montée total | e continue. |
|-----------------|-------------|
| 932 m           | 16.4 km     |
| 🝸 12.8 km       | 4.5%        |
| Ascension en    | cours.      |
| 2 17.2 km       | 5.2 %       |
| 🗘 556 m 🔶 🕂     | ♦ 10.5 km   |
| 3 38.6 km       | 6.1 %       |
| 🛟 239 m 🔶       | ♦ 3.8 km    |
|                 |             |

# Entraînement

### Créer un entraînement

Le Rider 460 propose 2 façons de créer un entraînement : 1. Planifier un entraînement avec l'application « Bryton Active ».

2. Synchronisez un entraînement depuis TrainingPeaks.

### Planifier un entraînement avec l'application « Bryton Active »

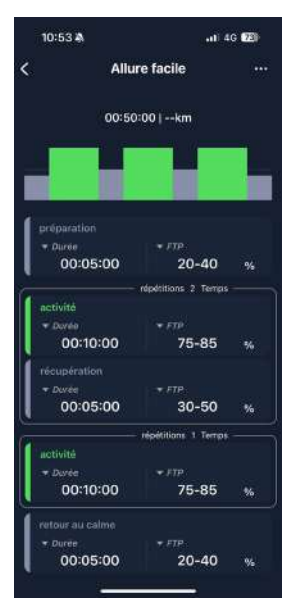

1. Dans l'application Bryton Active, sélectionnez **Parcours > Plan d'entraînement** > **Mon entraînement > "+" > Planifier entraînement** pour planifier un entraînement en sélectionnant les types d'intervalles et entrez les détails.

2. Sélectionnez un entraînement et cliquez sur « ... » en haut à droite pour télécharger l'entraînement sur l'appareil.

### Synchronisez un entraînement depuis TrainingPeaks.

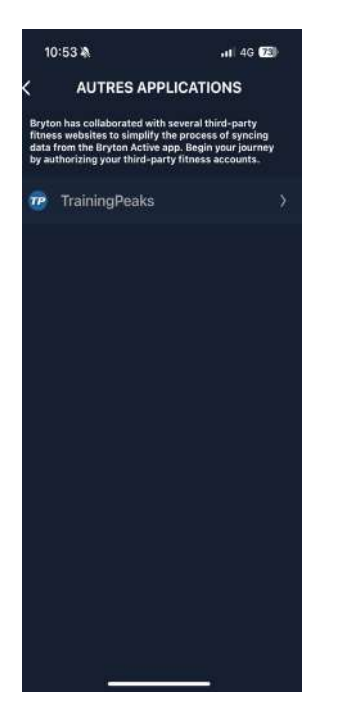

1. Créez un plan d'entraînement sur le site Web TrainingPeaks.

 Activez la synchronisation automatique de TrainingPeaks dans l'onglet Itinéraire ou dans Mon entraînement > « + » > Lien vers compte tiers pour établir un lien avec l'application Bryton Active.

### Entraînement avec un plan d'entraînement

#### 1. Sélectionnez Menu > Route > Entraînement.

2. Vous pouvez voir les plans d'entraînement, qui sont téléchargés depuis l'application.

#### Démarrer entraînement

1. Appuyez sur  $\equiv v$  pour sélectionner l'entraînement que vous souhaitez commencer.

2. Appuyez sur ok • II pour démarrer l'entraînement

#### **Terminer l'entraînement**

1. Appuyez longuement sur ≡v pour entrer dans le menu rapide. Choisissez « **Fin de l'entraînement** » pour terminer immédiatement l'entraînement.

2. Vous pouvez aller dans **Total mensuel** pour voir vos données de cyclisme.

#### Supprimer entraînement

- 1. Pour supprimer l'entraînement, sélectionnez supprimer
- 2. Appuyez sur ≡∨ pour sélectionner l'entraînement que vous souhaitez supprimer
- 3. Appuyez sur 🔺 pour sélectionner Supprimer
- 4. Appuyez sur **ok e 11** pour supprimer l'entraînement sélectionné

|     | · · ·  |       |
|-----|--------|-------|
| Ent | traine | ement |

| Supprimer    |          |
|--------------|----------|
| 40/20's into | > FTP    |
| 00:55:00     | 31 Steps |
| Devedeset L  | ite      |
| 00:32:00     | 14 Steps |
| Foundation   |          |
|              |          |

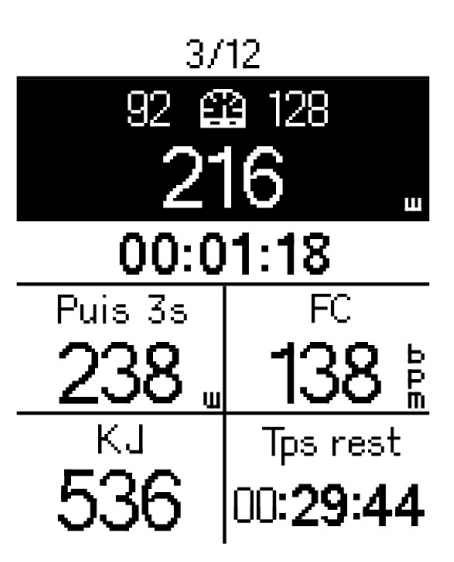

### **Balade en groupe**

### **Rejoindre une Balade en groupe**

La Balade en groupe doit fonctionner avec l'application Bryton Active. Veillez à appairer le Rider 460 l'application Bryton Active sur votre smartphone.

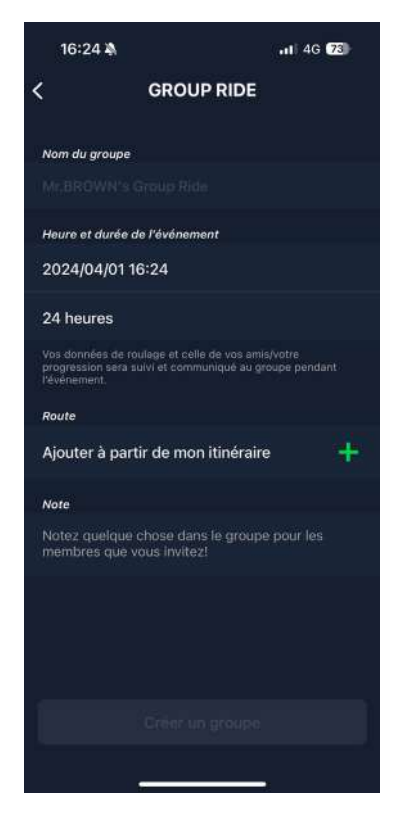

#### Créer une Balade en groupe

- 1. Sélectionnez **Parcours** dans l'appli Bryton Active.
- 2. Sélectionnez Balade en groupe
- 3. Appuyez sur Créer un nouveau groupe
- 4. Saisissez tous les détails de la balade en groupe.
- 5. Vous devez avoir un itinéraire existant dans l'appli Bryton Active. Allez à la page 14 pour voir comment créer un itinéraire.
- 6. Terminer la création d'une balade en groupe
- 7. Allumez le Rider 460 et entrez dans le Menu Sélectionnez un parcours et sélectionnez Balade en groupe.
- 8. Sélectionnez **Commencer balade en groupe** pour commencer à rouler.

#### Entrer un code de groupe

1. Collez le code dans l'espace vide puis appuyez sur **Rejoindre** ou utilisez le lien pour entrer dans le groupe

2. Allumez le Rider 460 et entrez dans le Menu Sélectionnez un parcours et sélectionnez Balade en groupe.

3. Sélectionnez **Commencer balade en groupe** pour commencer à rouler.

### **Conversation de groupe**

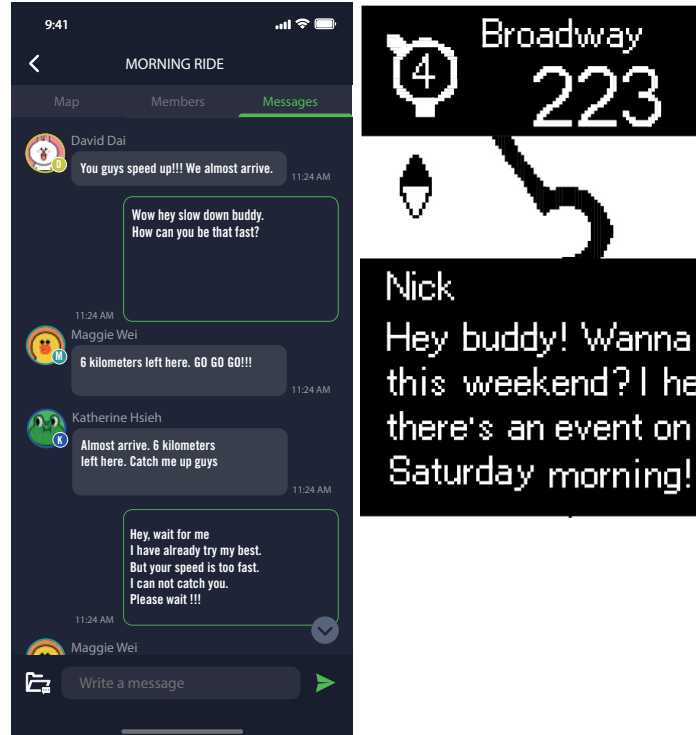

# T

Hey buddy! Wanna ride this weekend? I heard there's an event on

#### Sur le 460

Lorsque le message arrive, il apparaît en bas du 460.

(Si vous souhaitez voir plus de messages, veuillez utiliser l'application afin de vérifier les messages)

#### Sur l'appli

Vous pouvez utiliser l'application Bryton Active pour envoyer des messages aux membres du groupe.

1. Appuyez sur Conversations, puis tapez un message ou cliquez sur pour envoyer une réponse rapide.

2. Vous pouvez modifier/ajouter le message en bas.

# LIVE TRACK (suivi en direct)

Partagez votre position en temps réel avec vos amis et votre famille grâce à la fonction Live Track. Avant de l'utiliser, assurez-vous que le Rider 460 enregistre déjà un trajet en appuyant sur le bouton d'enregistrement, puis en ouvrant l'application Bryton Active sur votre smartphone. Cette fonction ne marche pas si l'appareil n'enregistre pas.

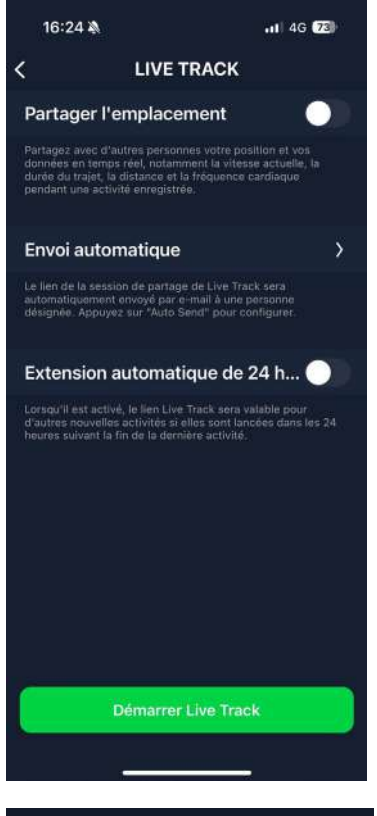

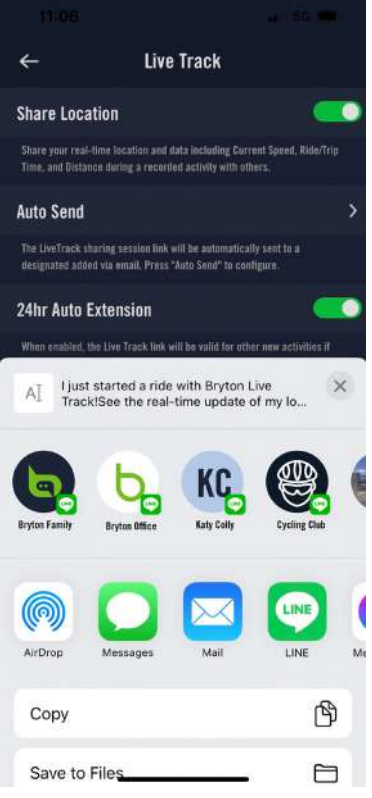

#### Activer LIVE TRACK

Sélectionnez **Itinéraire** dans l'appli Bryton Active. Sélectionnez **LIVE TRACK**. Changez le statut Partage de la localisation ou appuyez sur le

bouton **Démarrer Live Track**. Remarque : Une fois que LIVE TRACK est activé avec succès, vous pouvez trouver l'icône LIVE TRACK qui apparaît en haut du Rider 460.

#### Envoi automatique du lien LIVE TRACK

Sélectionnez Envoi automatique et changez le statut d'activation.

Remplissez l'adresse e-mail dans la colonne Partager l'activité avec, et vous pouvez saisir un message personnalisé. Cliquez sur le signe (+) afin de confirmer l'ajout de l'adresse e-mail.

#### Partage manuel du lien LIVE TRACK

Appuyez sur l'icône 🖞 dans le coin inférieur gauche. Sélectionnez le contact avec lequel vous souhaitez partager.

#### Extension automatique 24 heures

Lorsque vous activez cette option, le lien LIVE TRACK reste valide pendant 24 heures supplémentaires après la fin du trajet. Avec ce lien, toute personne avec laquelle vous l'avez partagé peut toujours voir votre dernière activité qu'elle soit terminée ou en cours.

Si vous commencez un nouveau trajet durant cette période de 24 heures, le lien affiche le nouveau trajet au lieu de l'ancien. Ceci est utile lorsque vous vous lancez dans un voyage à vélo sur plusieurs jours ou lorsque vous partagez votre trajet quotidien, en permettant à votre famille ou à vos amis d'utiliser le même lien pour suivre votre progression.

#### Fin de LIVE TRACK

Lorsque vous avez terminé votre trajet, le Rider 460 affiche une notification « Fin de LIVE TRACK » pour vous informer que votre trajet n'est plus suivi. Vous pouvez également mettre fin à Live Track depuis l'appli Bryton Active en appuyant sur le bouton « Fin de Live Track » en bas de l'écran.

### Entraînement connecté

### **Configurer un Entrainement**

#### 1. Sélectionner Menu > Parcours > Entraînement intelligent

3. Sélectionnez un entrainement intelligent que vous souhaitez connecter au Rider 460.

#### **Modifier les informations**

Allez dans **Réglages Trainer** pour entrer la taille des roues, le rapport de transmission et le poids du vélo afin de définir un profil d'entrainement intelligent.

#### Supprimer des entrainements

1. Allez dans Réglages Trainer.

2. Sélectionner **Retirer** pour sélectionner l'entrainement intelligent que vous souhaitez supprimer.

3. Si vous arrêtez de pédaler pendant un certain temps,

l'entrainement intelligent se déconnecte automatiquement.

### Paramètre HT ID 17960 Type ANT+ Taille de Roue 2096 mm Poids du vélo 8.2 kg

Patiror

### Résistance / Pente / Puissance

#### 1. Sélectionnez Menu > Parcours > Entrainement intelligent > Définir résistance (Pente/Puissance).

#### Démarrer entrainement de résistance (Pente/Puissance)

Pour régler l'intensité, appuyez longuement sur ∧ pour activer/quitter le mode de contrôle des pages.
 Dans ce mode, utilisez ∧ / ≡∨ pour régler l'intensité au lieu de changer les pages du compteur.
 Vous pouvez passer à différents modes de contrôle dans le menu rapide.

3. L'entraînement de résistance (Pente/Puissance) s'arrête automatiquement lorsque le Smart Trainer perd la connexion.

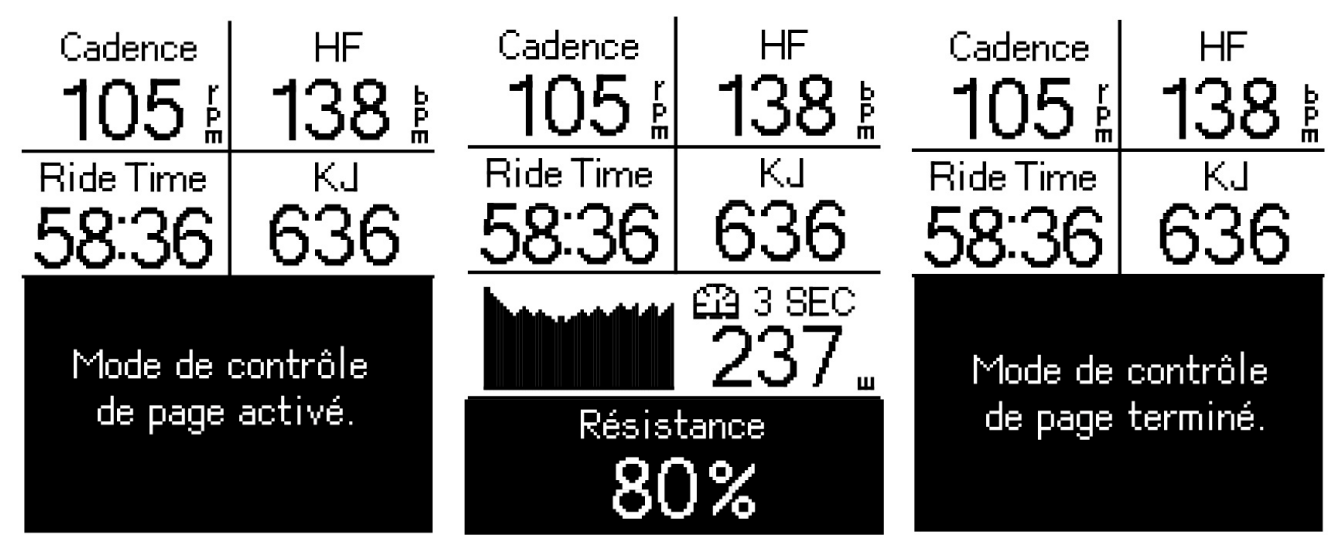

Remarque : Vous devez connecter Smart Trainer au Rider 460 avant de pouvoir accéder à Entrainement intelligent, à Résistance et à Entrainement de puissance.

# Entraînement intelligent

Les programmes d'entraînement peuvent être créés avec l'application Bryton Active et téléchargés directement sur le Rider 460. Avec la prise en charge ANT+ FE-C, le Rider 460 communique avec votre entraîneur connecté afin de contrôler la résistance selon le programme d'entraînement.

#### 1. Sélectionner **Menu > Parcours > Entraînement** intelligent > Entraînement.

2. Vous pouvez voir les plans d'entraînement, qui sont synchronisés depuis l'application.

#### Démarrer entraînement

1. Sélectionnez l'entraînement que vous souhaitez commencer.

2. Appuyez sur ox • 11 pour démarrer l'entraînement

#### Terminer l'entraînement

1. Appuyez longuement sur ≡v pour entrer dans le menu rapide. Choisissez « **Fin de l'entraînement** » pour terminer immédiatement l'entraînement.

2. Vous pouvez aller dans **Total mensuel** pour voir vos données de cyclisme.

#### Supprimer entraînement

1. Pour supprimer l'entraînement, sélectionnez supprimer

2. Appuyez sur ≡v pour sélectionner l'entraînement que vous souhaitez supprimer

3. Appuyez sur \land pour sélectionner Supprimer

4. Appuyez sur **ok •**••• pour supprimer l'entraînement sélectionné

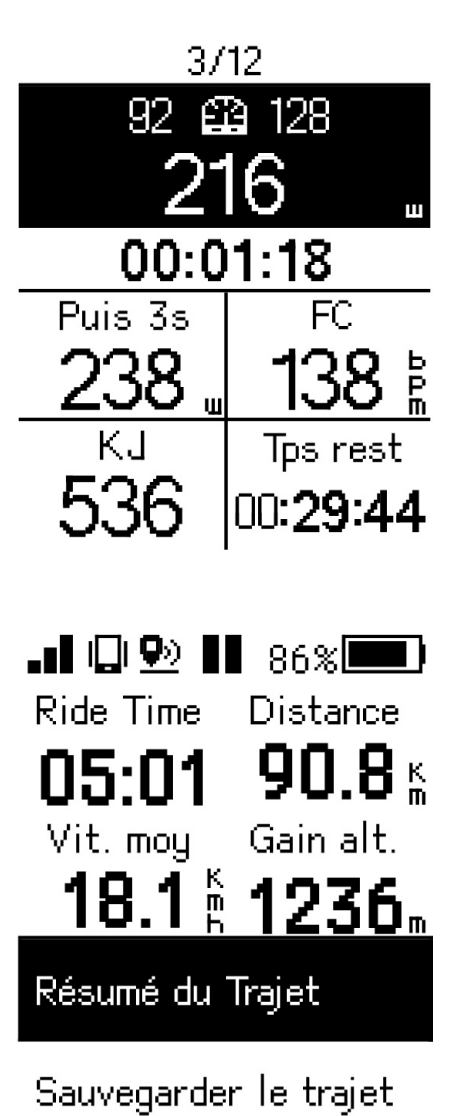

Menu

Abandon du trajet

# **Navigation sur l'application Bryton Active**

1. Appairer le Rider 460 avec l'application Bryton Active Application, sélectionnez **Parcours > Navigation**.

2. Saisissez des mots clés ou des adresses ou des points d'intérêt dans la barre de recherche puis cliquez sur Q .

Sélectionnez un résultat dans la liste de recherche.
 Confirmez l'emplacement puis cliquez sur **Planifier un**

itinéraire pour voir l'itinéraire.

5. Cliquez sur **Télécharger sur l'appareil** pour démarrer la navigation sur Rider 460.

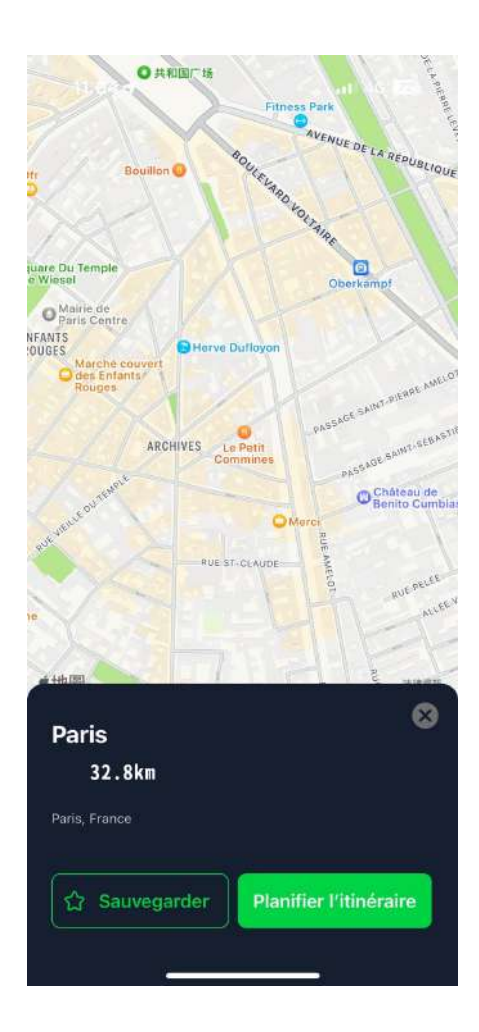

# Résultat

Vous pouvez consulter les données enregistrées sur le Rider 460 ou supprimer des données pour libérer de l'espace de stockage sur l'appareil.

### Afficher des enregistrements

1. Sélectionnez « **Total mensuel**» sur la page d'accueil.

2. Cliquez sur un enregistrement pour afficher les détails.

| Résultats  |             |
|------------|-------------|
| 2023/12/31 | 06:56       |
| Ride       | Trajet      |
| 03:53:47   | 05:13:51    |
| Dista      | ance        |
| 61         | <u>.1 k</u> |
| Gain al    | t.          |
| 163        | 30 "        |
| Vitesse    | km/h        |
| Moy        | Max         |
| 15.7       | 50.6        |
| Cadence    | rpm         |
| Moy        | Max         |
| 89         | 117         |
| FC         | bpm         |
| Moy        | Max         |
|            |             |

### Supprimer un enregistrement

1. Sélectionnez « **Total mensuel** » sur la page d'accueil.

2. Appuyez ox • 11 pour supprimer le résultat.

3. Choisissez le(s) enregistrement(s) puis

appuyez sur pour supprimer l'enregistrement. 4. Appuyez sur pour confirmer.

#### Résultats

| Supprimer  |          |
|------------|----------|
| 2023/12/14 |          |
| 05:01:34   | 90.8 km  |
| 2023/12/11 |          |
| 03:53:47   | 61.1 km  |
| 2023/12/06 |          |
| 05:17:56   | 100.4 km |

# Réglages

Dans Réglages, vous pouvez personnaliser l'affichage, les capteurs, le système, l'altitude et plus. Vous pouvez également trouver des informations sur les firmwares dans cette section. De plus, vous pouvez personnaliser la plupart des réglages de l'appareil via l'application Bryton Active.

### Page de données

1. Sélectionnez « o » sur la page d'accueil pour activer les pages de données.

2. Appuyez sur ^ pour prévisualiser les pages de données. Appuyez sur  $\wedge$  /  $\equiv \vee$  pour faire défiler les pages de données. Appuyez sur ▷ > pour revenir à la page d'accueil.

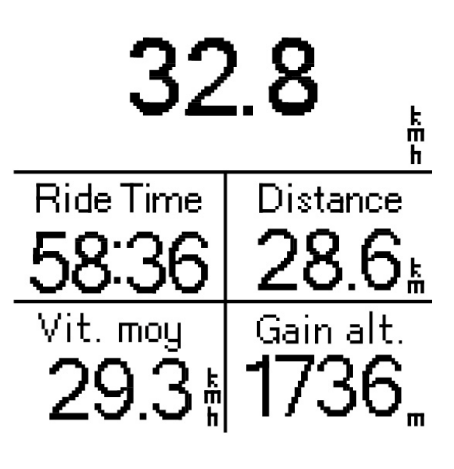

Vitesse

Remarque : connectez le Rider 460 à votre téléphone via Bluetooth. Vous pouvez utiliser l'application Bryton Active pour modifier les numéros de grille et les pages de données.

### Affichage

Vous pouvez modifier les réglages d'affichage tels que Luminosité, Rétroéclairage et Contraste.

1. Appuyez longuement pour entrer Rétro-éclairage Affichage dans le menu. Luminosité 2. Sélectionnez Menu > Réglages Rétro-éclairage 100% 3. Sélectionnez Affichage > Rétroéclairage Durée Contraste 50% Permanent Luminosité

Vous pouvez choisir de régler la luminosité sur 0%, 25%, 50%, 75%, 100%

#### Durée rétroéclairage

1. Balayez vers le haut et le bas pour sélectionner la durée préférée. 2. L'option intelligente ajuste le rétroéclairage en fonction du lever/ coucher du soleil. 3. L'option Permanent permet au

rétroéclairage de continuer à s'allumer.

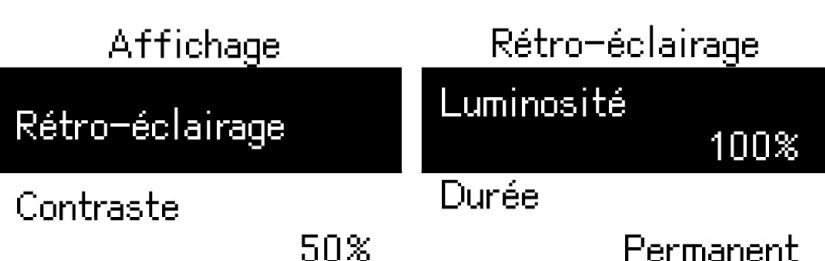

### **Appairer les capteurs**

Associez au préalable vos capteurs à l'appareil. Le Rider 460 recherche les capteurs actifs appairés à proximité, ce qui rend la commutation entre les vélos et les capteurs plus facile et plus pratique.

- 1. Appuyez longuement sur  $\equiv v$  pour entrer dans le menu.
- 2. Sélectionnez Menu > Réglages> Capteurs

#### Ajouter des nouveaux capteurs

1. Sélectionnez Ajouter nouveau pour ajouter des nouveaux capteurs.

2. Choisissez le type de capteur que vous voulez appairer.

3. Pour appairer les capteurs avec votre appareil, veuillez d'abord installer Bryton Smart Sensors, puis portez le capteur une fréquence cardiaque ou tournez plusieurs fois la manivelle et la roue pour réactiver Bryton Smart Sensors.

4. Pour les radars de vélo, les vélos électriques et Ess/Di2, veuillez mettre l'appareil sous tension avant d'effectuer l'appairage.

5. Laissez l'appareil détecter les capteurs automatiquement ou choisissez pour entrer un ID de capteur manuellement.
6. Choisissez un capteur détecté avec lequel vous souhaitez effectuer l'appairage puis sélectionnez pour l'enregistrer.

#### Capteurs désactivés

1. Sélectionnez le capteur que vous souhaitez désactiver.

2. Appuyez sur **ok • 11** pour désactiver l'état, les capteurs sont ensuite désactivés.

#### Activer des capteurs appairés

1. Sélectionnez le capteur que vous souhaitez activer.

2. Appuyez sur **ok •**11 pour activer l'état du capteur, les capteurs sont ensuite connectés automatiquement.

3. Si le capteur n'a pas été connecté ou si vous voulez passer à ce capteur, choisissez pour le reconnecter avec votre appareil.

#### Supprimer des capteurs

1. Sélectionnez le capteur que vous souhaitez supprimer.

2. Sélectionnez **Retirer** pour supprimer le capteur.

#### Changer de capteurs

 Si un autre capteur appairé est détecté, l'appareil vous demandera si vous voulez changer à un autre capteur.
 Appuyez sur **ok •11** pour commuter le capteur.

Cunnrimer

#### **REMARQUE** :

• Si vous sélectionnez X dans la notification de capteur trouvé, le capteur détecté n'est pas détecté et connecté jusqu'au redémarrage de l'appareil. Vous pouvez activer/désactiver son état pour le réactiver.

• Les capteurs ne doivent être commutés que s'ils sont du même type et que les deux sont déjà ajoutés dans la liste.

### Utilisation de systèmes de changement de vitesses électroniques

Après avoir appairé les changements de vitesses électroniques, tels que le Shimano Di2 ou SRAM, vous pouvez accéder aux pages des capteurs pour effectuer d'autres réglages. Pour personnaliser les grilles de données dans les pages du compteur, veuillez aller à la page 24 pour plus d'informations.

| Di 2   | 1     | Vit. arrière   |
|--------|-------|----------------|
| Nom/ID |       | Préréglages de |
|        | 30909 | la vitesse     |
| Tupe   |       | Vitesses       |
| 01     | ANT+  | 2              |
|        |       | Vitesses 1     |
|        |       | 36             |
|        |       | Vitesses 2     |
| Connor | tor   | 52             |
| Connec |       | Vitesses 3     |

- 1. Sélectionnez Menu > Réglages > Capteur > Ajouter capteur.
- 2. Sélectionnez le Di2 et appairez-le.
- 4. Accédez à Détails capteurs pour indiquer le nombre de dents.

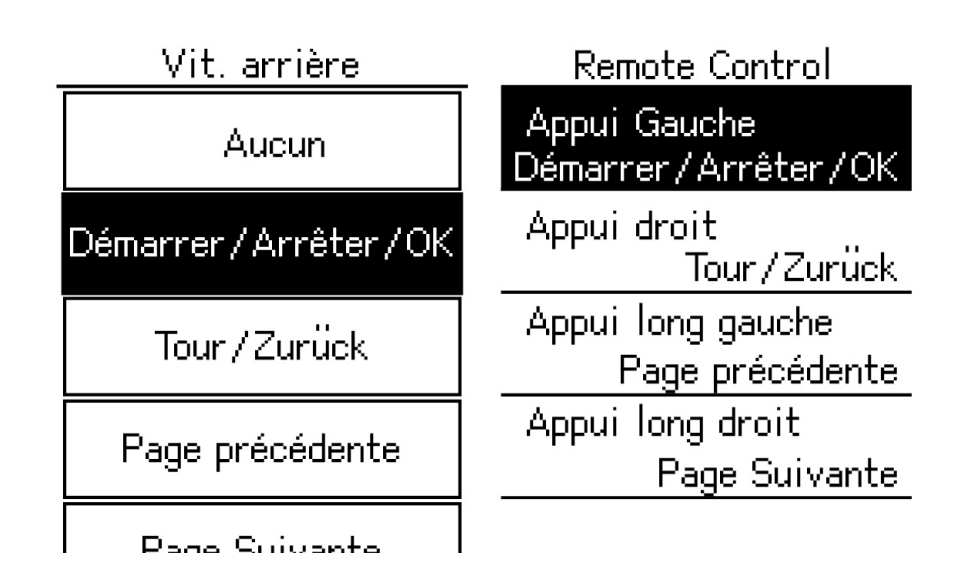

#### Télécommande

- 1. Accéder à la configuration à distance
- 2. Cliquez sur ≡∨ pour configurer différentes fonctions pour chaque bouton.

# Gérer les capteurs avec l'application Bryton Active

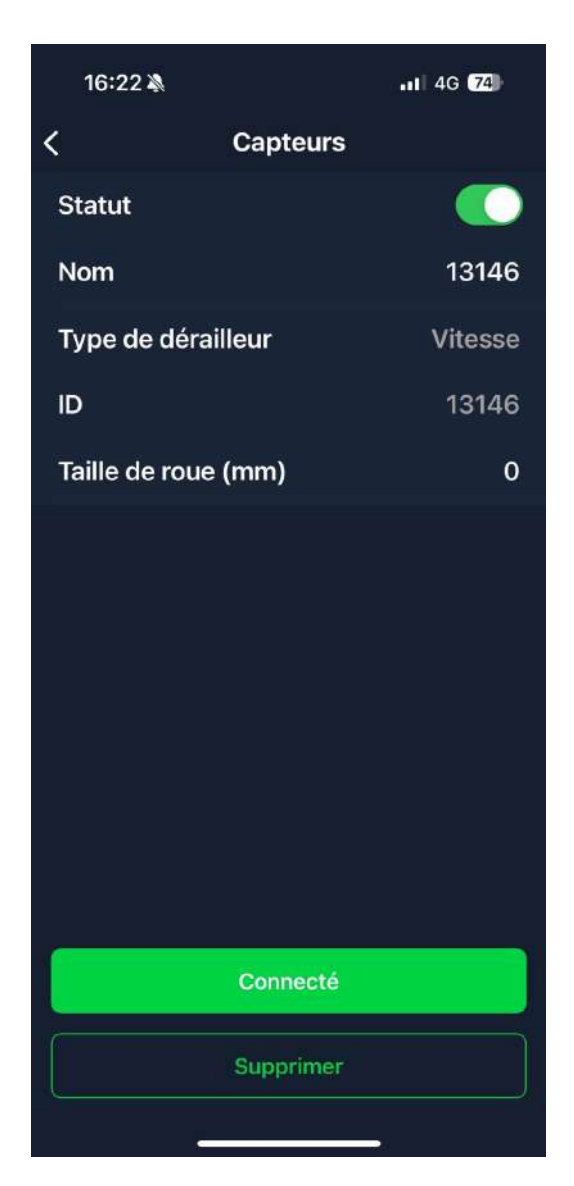

- 1. Sélectionnez Réglages sur la page d'accueil.
- 2. Recherchez les capteurs.

#### Ajouter des nouveaux capteurs

1. Sélectionnez **Ajouter capteur** pour ajouter des nouveaux capteurs.

2. Choisissez le type de capteur que vous voulez appairer.

3. Pour appairer les capteurs avec votre appareil, veuillez d'abord installer Bryton Smart Sensors, puis portez le capteur une fréquence cardiaque ou tournez plusieurs fois la manivelle et la roue pour réactiver Bryton Smart Sensors.

4. Pour les radars de vélo, les vélos électriques et Ess/Di2, veuillez mettre l'appareil sous tension avant d'effectuer l'appairage.

5. Laissez l'appareil détecter les capteurs automatiquement ou entrez un ID de capteur manuellement.

6. Choisissez un capteur détecté avec lequel vous souhaitez effectuer l'appairage puis sélectionnez OK pour l'enregistrer.

#### Gérer les capteurs

- 1. Sélectionnez le capteur que vous souhaitez modifier.
- 2. Activez ou désactivez l'état pour activer ou désactiver le capteur.
- 3. Modifiez le nom en cliquant sur le nom affiché.
- 4. Supprimez le capteur en appuyant sur Supprimer.

#### Changer de capteurs

- 1. Sélectionnez le capteur que vous souhaitez changer.
- 2. Appuyez sur Connecter pour appairer le capteur.

REMARQUE : Les capteurs ne doivent être changés que s'ils sont du même type et que les deux sont déjà ajoutés dans la liste.

### Radar de vélo

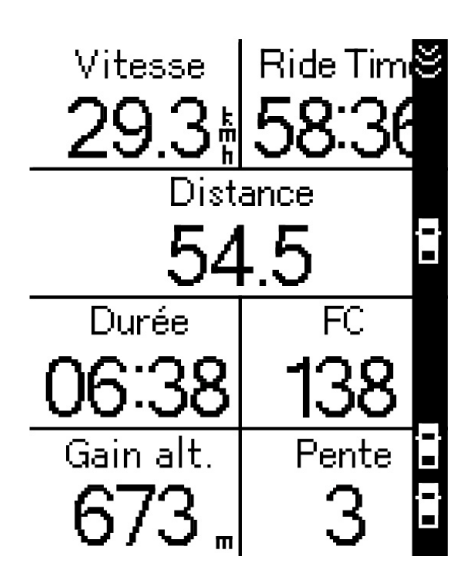

1. Commencez à utiliser le vélo.

2. L'état et les informations du radar Gardia s'affichent sur l'écran de données.

3. La position du véhicule se déplace vers le haut de l'écran au fur et à mesure qu'il s'approche de votre vélo.

Remarque :

- 1. S'il n'y a aucun véhicule autour de vous, la bande de couleur ne s'affiche pas à l'écran.
- 2. Veuillez vous rendre à la Page 38 pour voir comment appairer un radar de vélo avec le Rider 460.

### **Utilisation d'un vélo électrique**

Le Rider 460 prend en charge les vélos électriques Shimano Steps et ANT+ LEV sur les marques compatibles pour afficher diverses données du vélo électrique, notamment le mode assistance, le niveau d'assistance, le mode de changement, la batterie du vélo électrique, la distance possible et la position de la vitesse arrière.

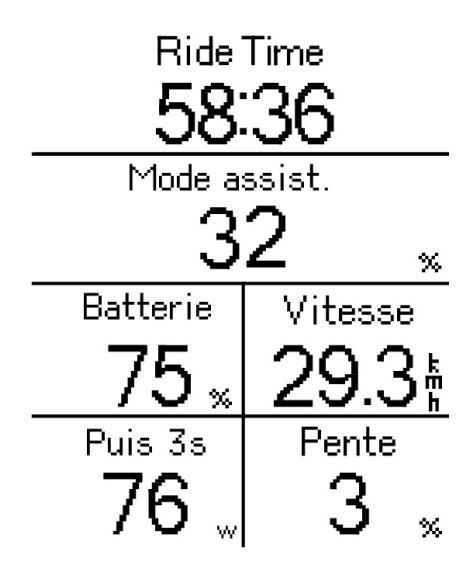

 Avant de pouvoir utiliser un vélo électrique compatible, vous devez l'appairer avec le Rider 460.
 Vous pouvez personnaliser les champs de données des vélos électriques compatibles.

# Système

Dans Système, vous pouvez personnaliser l'heure/l'unité, la langue et la réinitialisation des données.

- 1. Appuyez longuement pour entrer dans le menu.
- 2. Sélectionnez Menu > Réglages > Système

#### Langue

 Choisissez votre langue désirée.
 (ou vous pouvez le configurer sur l'appli Bryton Active)

#### Heure/Unité

1. Sélectionnez Heure d'été, Format Date, Format Heure, Unité, Température pour modifier les réglages.

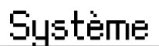

Heure/Unité

Langue

Réiniti. des données

| Heure/Unité  |
|--------------|
| heure d∖'été |
| +0:00        |
| Format Date  |
| jj/mm/aa     |
| Format Heure |
| 12 hr        |
| Unité        |
| KM,KG        |
| Température  |

# Altitude

Avec une connexion à Internet, l'application Bryton Active fournit des informations d'altitude pour vous permettre de l'étalonner directement. Vous pouvez également modifier l'altitude manuellement.

#### Étalonner altitude

- 1. Appuyez longuement pour entrer dans le menu.
- 2. Sélectionnez Menu > Réglages > Altitude
- 3. Sélectionnez Calibrer
- 4. Appuyez sur Haut et Bas pour ajuster et modifier la valeur.

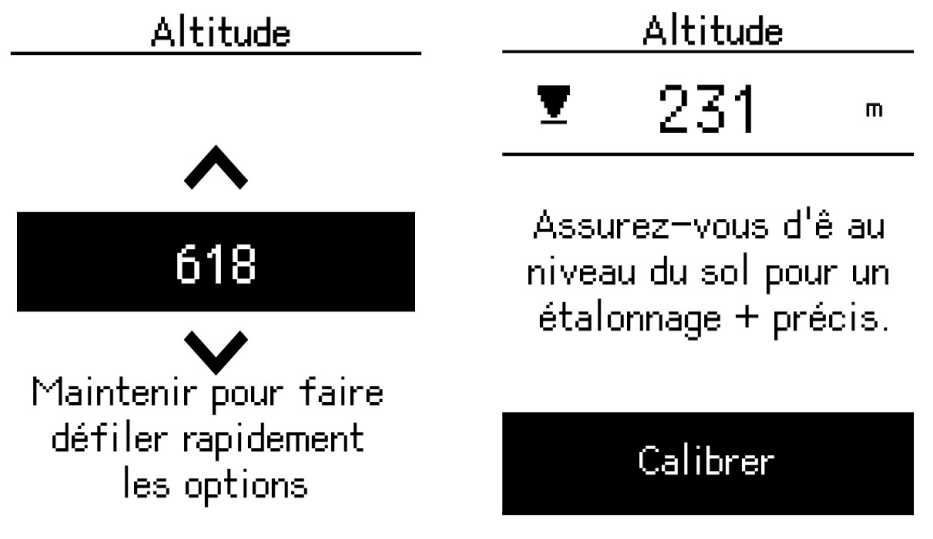

REMARQUE :

La valeur de l'altitude en mode compteur sera modifiée une fois l'altitude ajustée.

# À propos

Vous pouvez afficher la version actuelle du logiciel de votre appareil.

- 1. Appuyez longuement pour entrer dans le menu.
- 2. Sélectionnez Menu > Réglages > A propos

3. Des informations sur le firmware ainsi que la latitude et la longitude actuelles s'affichent sur l'appareil.

| A propos de                             |
|-----------------------------------------|
| Rider 460                               |
| Compteur vélo équipé<br>d'un GPS        |
| UUID<br>2101211000000163                |
| Ver. 055.009.0006<br>04.011.001         |
| MFG<br>2023.07                          |
| LAT/LONG                                |
| 25.08029364111098,<br>121.5711967966796 |
| Satellites trouvés :                    |
| 0                                       |
| ©2023 Bryton Inc.                       |
| ∖nTous droits réservés.                 |

# **Réglages de l'application Bryton**

Après avoir appairé votre Rider 460 avec l'application Bryton Active, vous pourrez configurer davantage de réglages et recevoir des notifications.

# Réglages généraux

#### **Bip sonore**

1. Activez ou désactivez Bip sonore pour modifier les réglages d'appuis sur les touches.

#### Son

1. Activez ou désactivez le son pour modifier les réglages des alarmes et des notifications.

#### ODO

La distance cumulée de tous les trajets pendant que vous utilisez le Rider 460.

### **Notifications**

Après avoir appairé votre smartphone compatible via Bluetooth

avec le Rider 460, vous pouvez recevoir des appels téléphoniques, des messages texte et des notifications d'e-mails sur votre Rider 460.

#### 1. Appairage avec un téléphone iOS

a. Sur votre téléphone, allez dans « Réglages > Bluetooth » et activez le Bluetooth.

b. Allez dans l'application Bryton Active et appuyez sur « Réglages > Gestionnaire de périphérique > + ».

c. Sélectionnez et ajoutez votre périphérique en appuyant sur « + ».

d. Appuyez sur « Appairer » pour appairer votre appareil avec votre téléphone. (Uniquement sur téléphone iOS)

e. Appuyez sur « Terminer » pour finaliser l'appairage.

**REMARQUE :** Si les notifications ne fonctionnent pas correctement, dans votre téléphone, veuillez accéder à « Réglages>Notifications » et vérifiez si vous avez autorisé les notifications dans les applications compatibles de messagerie et d'e-mail ou accédez aux paramètres des applications de réseaux sociaux.

#### 1. Appairage avec un téléphone Android

a. Sur votre téléphone, allez dans « Réglages > Bluetooth » et activez le Bluetooth.

- b. Allez dans l'application Bryton Mobile et appuyez sur « Réglages > Mes appareils > Gestionnaire de périphérique > + ».
- c. Sélectionnez et ajoutez votre périphérique en appuyant sur « + ».
- d. Appuyez sur « Terminer » pour finaliser l'appairage.

#### 2. Autoriser l'accès aux notifications

a. Appuyez sur « Réglages > Notifications ».

b. Appuyez sur « OK » pour accéder au réglage autorisant l'accès aux notifications pour l'application Bryton.

- c. Appuyez sur « Active » et sélectionnez « OK » pour autoriser l'accès aux notifications pour Bryton.
- d. Retournez aux réglages des notifications.
- e. Sélectionnez et activez Appels entrants, Messages texte et E-mails en appuyant sur chaque élément.

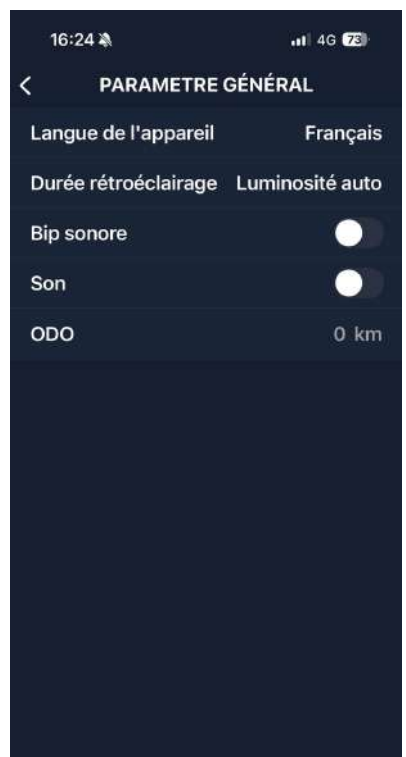

# Profil

Vous pouvez modifier le Profil via l'application Bryton Active. Modifiez simplement les informations de votre profil dans l'onglet Profil de Bryton Active. Une fois l'appareil connecté à l'application, les informations de votre profil sont mises à jour sur votre Rider 460.

#### À propos de moi

Dans Profil, sélectionnez À propos de moi, vous pouvez naviguer et personnaliser vos informations.

#### Zones de fréquence cardiaque et zone de puissance

1. Sélectionnez **PROFIL > Zone de fréquence cardiaque et zone de puissance**, appuyez pour modifier les détails.

#### Personnaliser la zone de fréquence cardiaque

- 1.Sélectionnez MHR/ LTHR.
- 2. Appuyez sur pour modifier les détails de chaque zone.

3. Faites défiler la liste vers le haut et vers le bas pour modifier d'autres zones.

#### Personnaliser les zones de puissance

1. Sélectionnez FTP.

2. Appuyez sur pour modifier les détails de chaque zone.

3. Faites défiler la liste vers le haut et vers le bas pour modifier d'autres zones.

### Réglages du vélo

#### Page

Sélectionner **Réglages > Paramètres du vélo > Page de données**, vous pouvez personnaliser le numéro de grille et les grilles de données

#### Résumé

1. Sélectionnez **Réglages > Vélo > Vue ens** pour afficher plus de détails de l'odomètre du vélo.

#### Fonctionnalité automatique

Sélectionnez **Réglages > Paramètres du vélo > Fonctionnalité automatique** Vous pouvez activer ou désactiver **Tour automatique / Pause intelligente** 

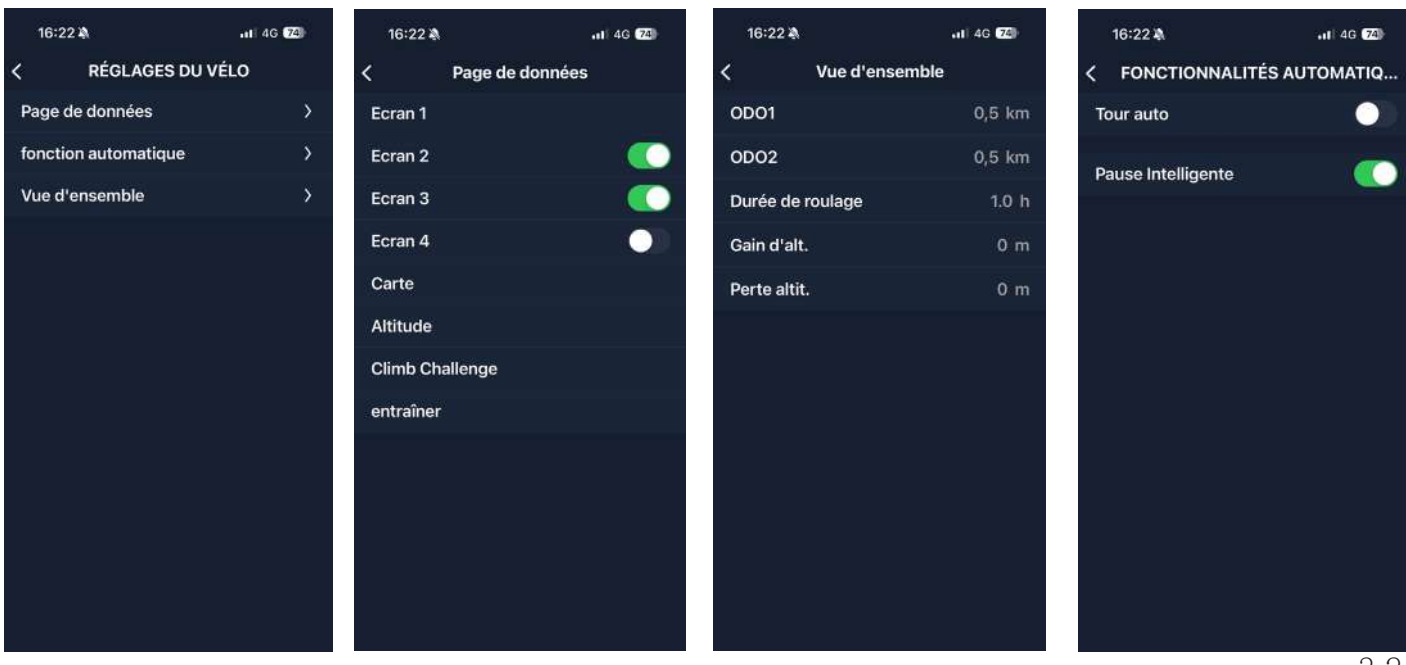

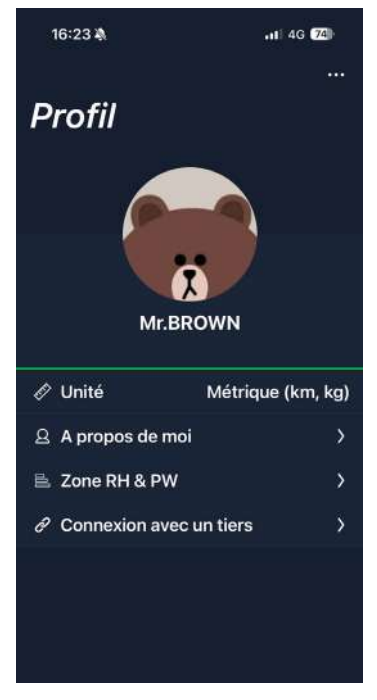

# Appendice

# **Spécifications**

### Rider 460

| Élément                                 | Description                                                                                                    |
|-----------------------------------------|----------------------------------------------------------------------------------------------------|
| Affichage                               | Écran LCD mono de 2.6"                                                                                                    |
| Taille physique                         | 53.8 x 79.8 x 12.6 mm                                                                                                    |
| Poids                                   | 58 g                                                                                                    |
| Température d'utilisation               | -10°C ~ 50°C                                                                                                    |
| Température de charge de<br>la batterie | 0°C ~ 40°C                                                                                                    |
| Batterie                                | Batterie lithium-polymère rechargeable                                                                                               |
| Durée de vie de la batterie             | Jusqu'à 32 heures à ciel ouvert                                                                                                    |
| ANT+™                                   | Avec connectivité sans fil ANT+™ certifiée. Rendez-vous sur www.<br>thisisant.com/directory pour connaître les produits compatibles. |
| GNSS                                    | Récepteur GNSS intégré à haute sensibilité avec antenne incorporée                                                                   |
| BLE Smart                               | Technologie sans fil Bluetooth Smart avec antenne intégrée ;<br>Bande 2,4GHz OdBm                                                    |
| Résistant à l'eau                       | Étanche à une profondeur d'1 mètre pendant 30 minutes au maximum                                                                     |
| Baromètre                               | Doté d'un baromètre                                                                                                    |

### Capteur de cadence intelligent (Optionnel)

| Élément                     | Description                                                        |
|-----------------------------|--------------------------------------------------------------------|
| Taille physique             | 36,9 x 31,6 x 8,1 mm                                               |
| Poids                       | 6 g                                                                |
| Étanchéité                  | Exposition accidentelle à l'eau jusqu'à 1 mètre pendant 30 minutes |
|                             | au maximum                                                         |
| Plage de transmission       | 3 m                                                                |
| Durée de vie de la batterie | Jusqu'à 1 an                                                       |
| Température d'utilisation   | -10°C ~ 60°C                                                       |
| Fréquence radio/protocole   | Protocole de communication sans fil 2,4GHz / Bluetooth 4.0 et      |
|                             | Dynastream ANT+ Sport                                              |

#### **REMARQUE** :

La précision risque d'être dégradée en cas de mauvais contact du capteur, d'interférences électriques ou magnétiques et en fonction de la distance par rapport à l'émetteur.

### Moniteur de fréquence cardiaque intelligent (Optionnel)

| Élément                        | Description                                                                            |  |
|--------------------------------|----------------------------------------------------------------------------------------|--|
| Taille physique                | 63 x 34,3 x 15 mm                                                                      |  |
| Poids                          | 14,5 g (capteur) / 31,5 g (sangle)                                                     |  |
| Étanchéité                     | Exposition accidentelle à l'eau jusqu'à 1 mètre pendant 30 minutes au maximum          |  |
| Plage de transmission          | 3 m                                                                                    |  |
| Durée de vie de la<br>batterie | Jusqu'à 2 ans                                                                          |  |
| Température d'utilisation      | 0°C ~ 50°C                                                                             |  |
| Fréquence radio/<br>protocole  | Protocole de communication sans fil 2,4GHz / Bluetooth 4.0 et<br>Dynastream ANT+ Sport |  |

### Informations sur la pile

### Capteur de vitesse intelligent et Capteur de cadence intelligent

Les deux capteurs contiennent une pile CR2032 remplaçable par l'utilisateur. Avant d'utiliser les capteurs :

- 1. Trouvez le couvercle circulaire de la pile au dos des capteurs.
- 3. Enlevez le couvercle et le loquet de la pile.

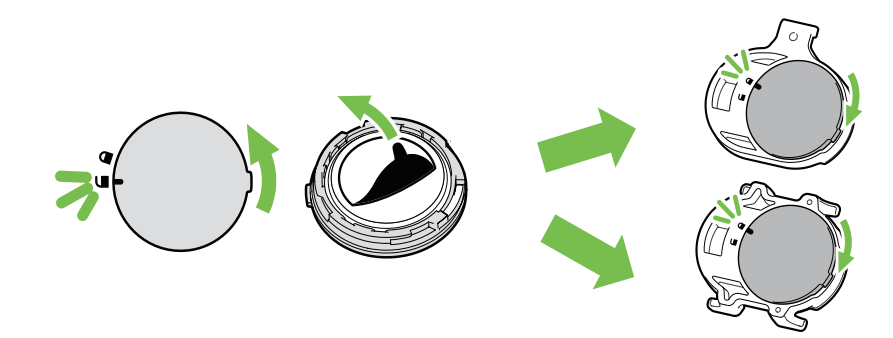

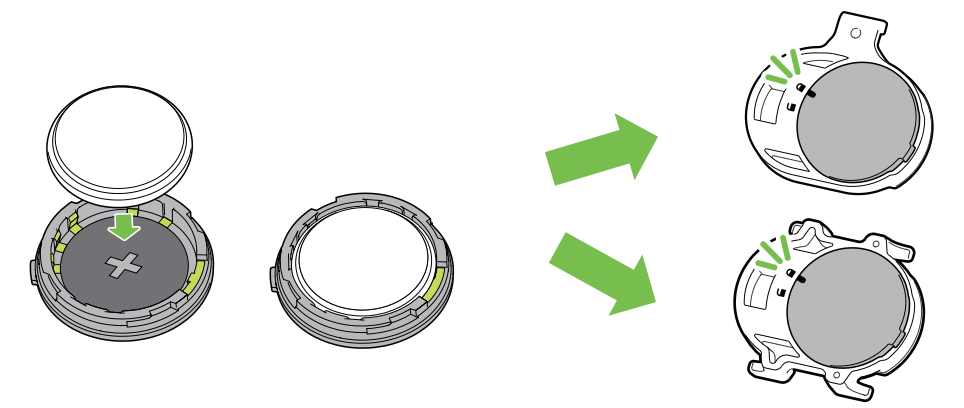

Pour remplacer la pile :

- 1. Trouvez le couvercle circulaire de la pile au dos des capteurs.
- 3. Retirez la pile et insérez une pile neuve dans le compartiment de la pile en commençant par le connecteur positif.
- 4. Utilisez votre doigt pour appuyer et tourner le couvercle dans le sens des aiguilles d'une montre pour que l'indicateur du couvercle soit orienté vers l'icône Verrouillé ( ∩ ).

#### **REMARQUE** :

- En cas d'installation d'une nouvelle batterie, si son connecteur positif n'est pas le premier à être positionné, ce dernier se déformera facilement et peut alors présenter un dysfonctionnement.
- Faites attention à ne pas endommager ou perdre le joint torique du couvercle.
- · Contactez votre centre de déchet ménager pour la mise au rebut des piles usagées.

### Moniteur de fréquence cardiaque intelligent

Le moniteur de fréquence cardiaque contient une pile CR2032 remplaçable. Pour remplacer la pile :

- 1. Trouvez le couvercle circulaire de la batterie au dos du moniteur de fréquence cardiaque.
- 2. Utilisez une pièce pour tourner le couvercle dans le sens inverse des aiguilles d'une montre.
- 3. Enlevez le couvercle et la batterie.
- 4. Insérez la pile neuve avec le connecteur positif orienté vers le haut et appuyez légèrement dessus.
- 5. Utilisez une pièce pour tourner le couvercle dans le sens des aiguilles d'une montre.

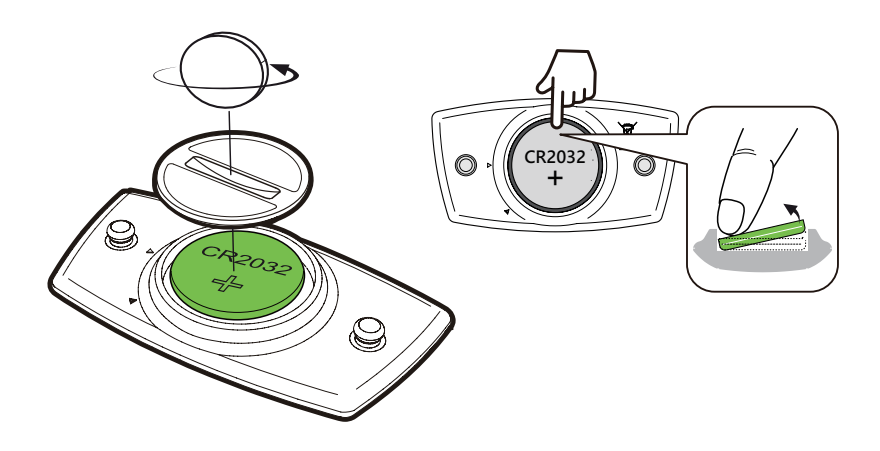

#### **REMARQUE** :

• Faites attention à ne pas endommager ou perdre le joint torique.

· Contactez votre centre de déchet ménager pour la mise au rebut des piles usagées.

### **Installer le Rider 460**

### Utilisation du support pour sport pour fixer le Rider 460

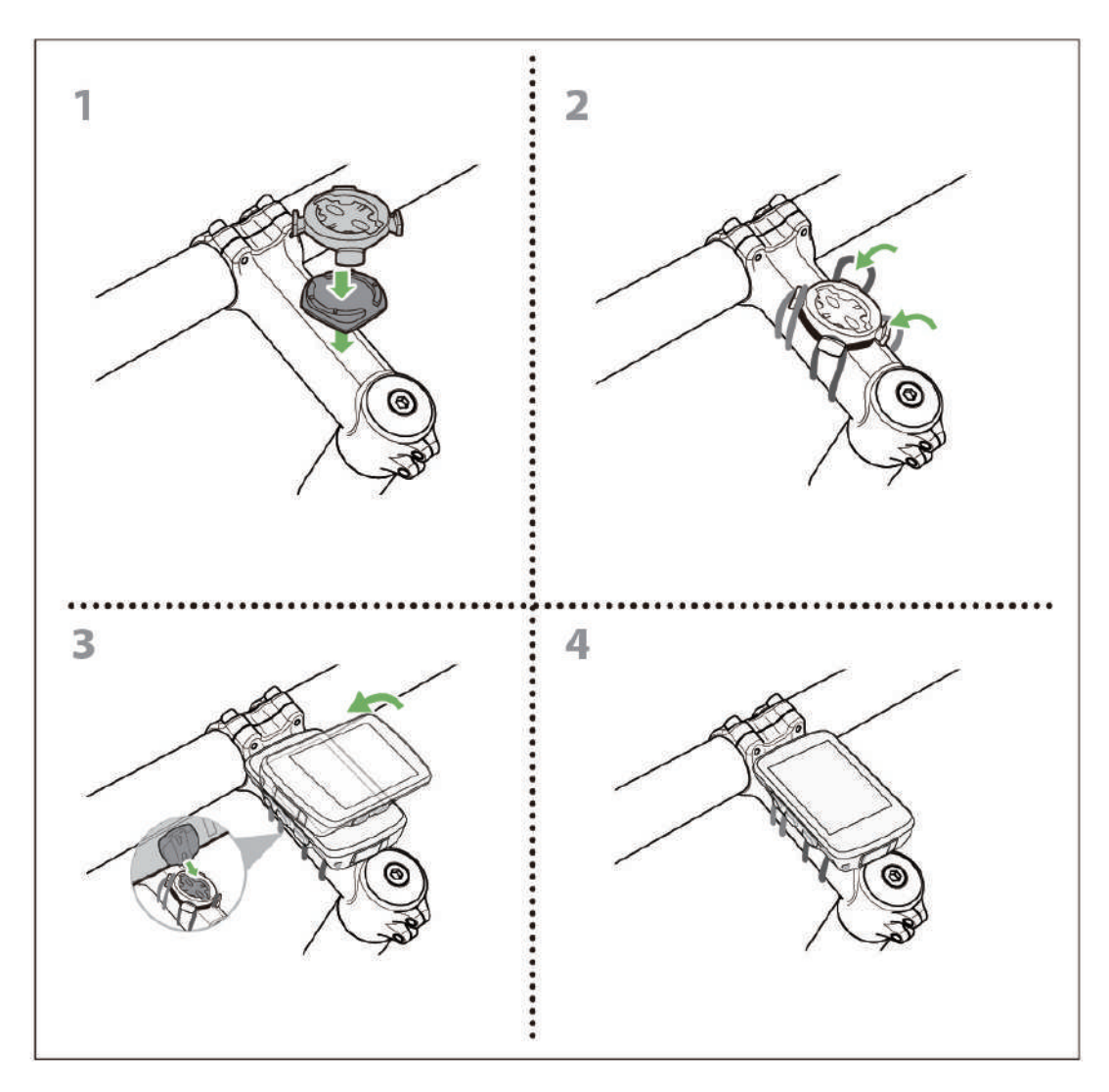

### Utilisation du support F-Mount pour fixer le Rider 460

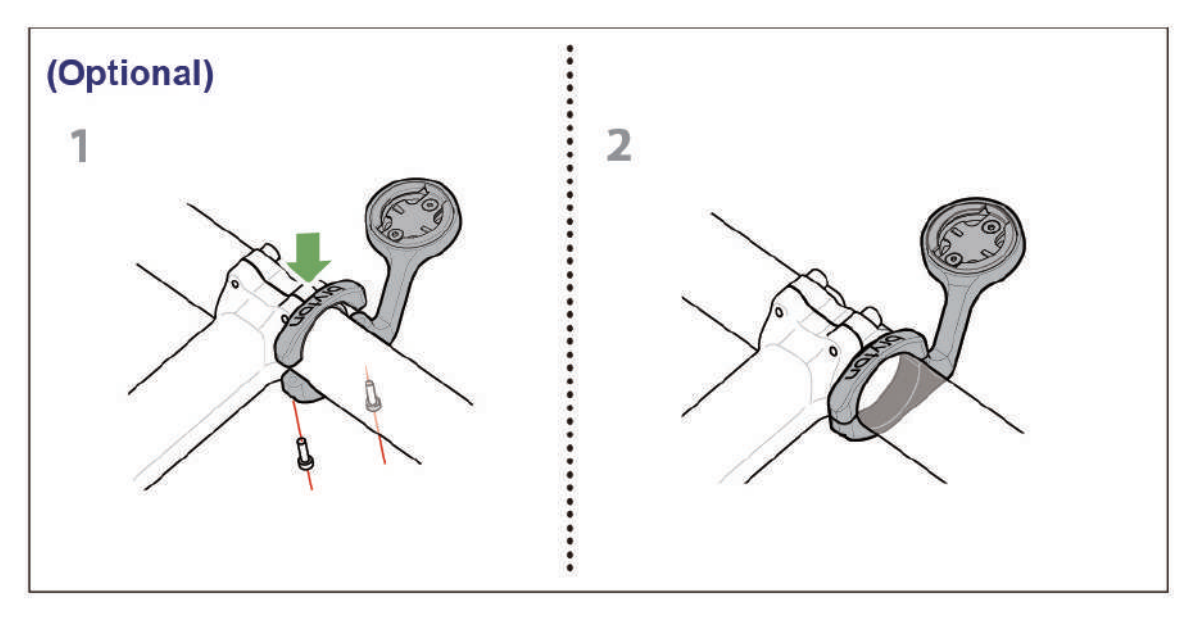

### Installation du capteur Cadence (optionnel)

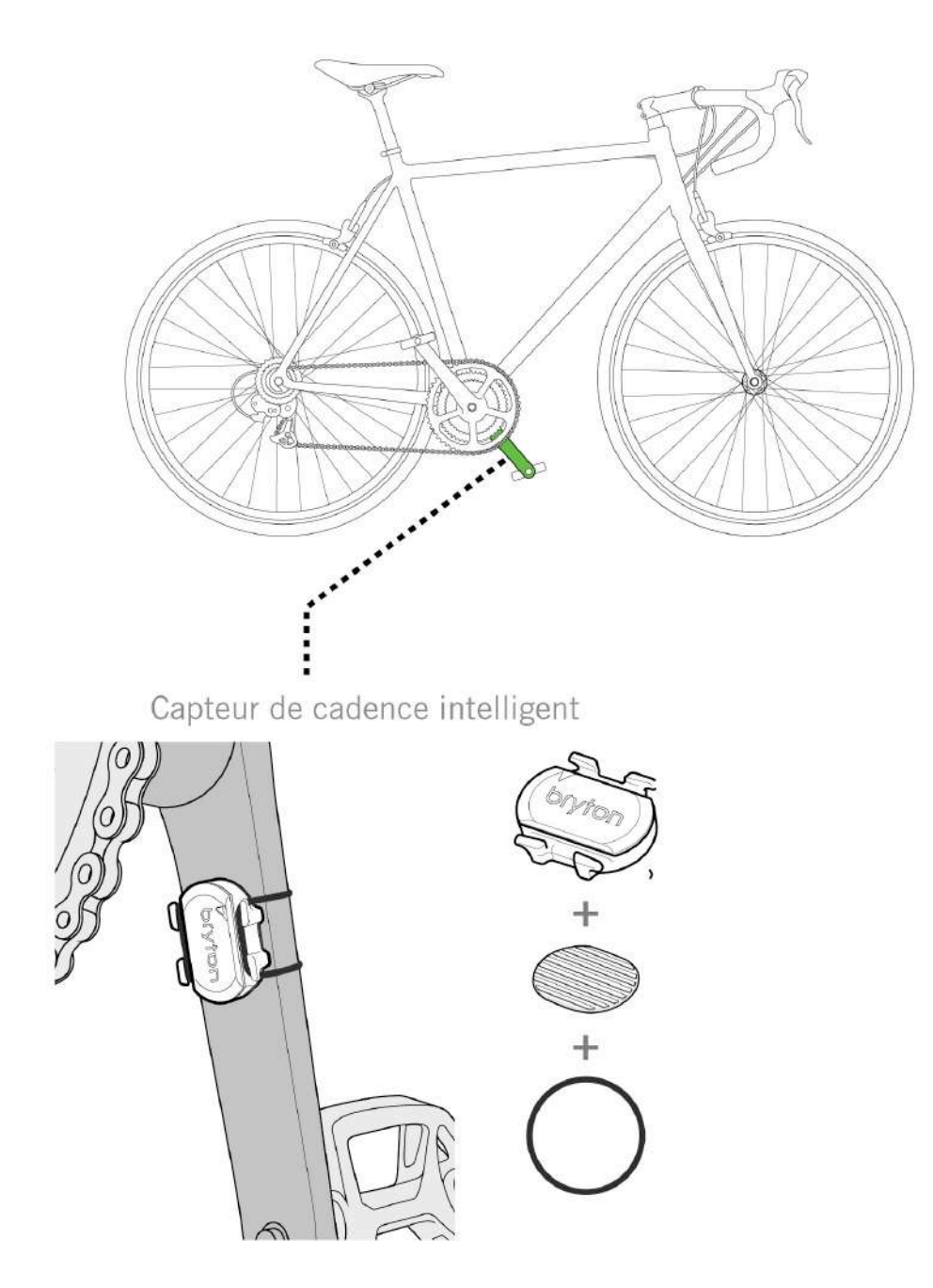

#### **REMARQUE** :

• Une fois les capteurs actifs, le voyant LED clignote deux fois. Le voyant LED continue à clignoter lorsque vous continuez à pédaler pour l'appairage. Après environ 15 clignotements, il cesse de clignoter. S'il n'est pas utilisé pendant 10 minutes, le capteur passe en mode veille pour préserver l'énergie. Veuillez effectuer l'appairage pendant que le capteur est actif.

# Installation de la sangle de fréquence cardiaque (Optionnelle)

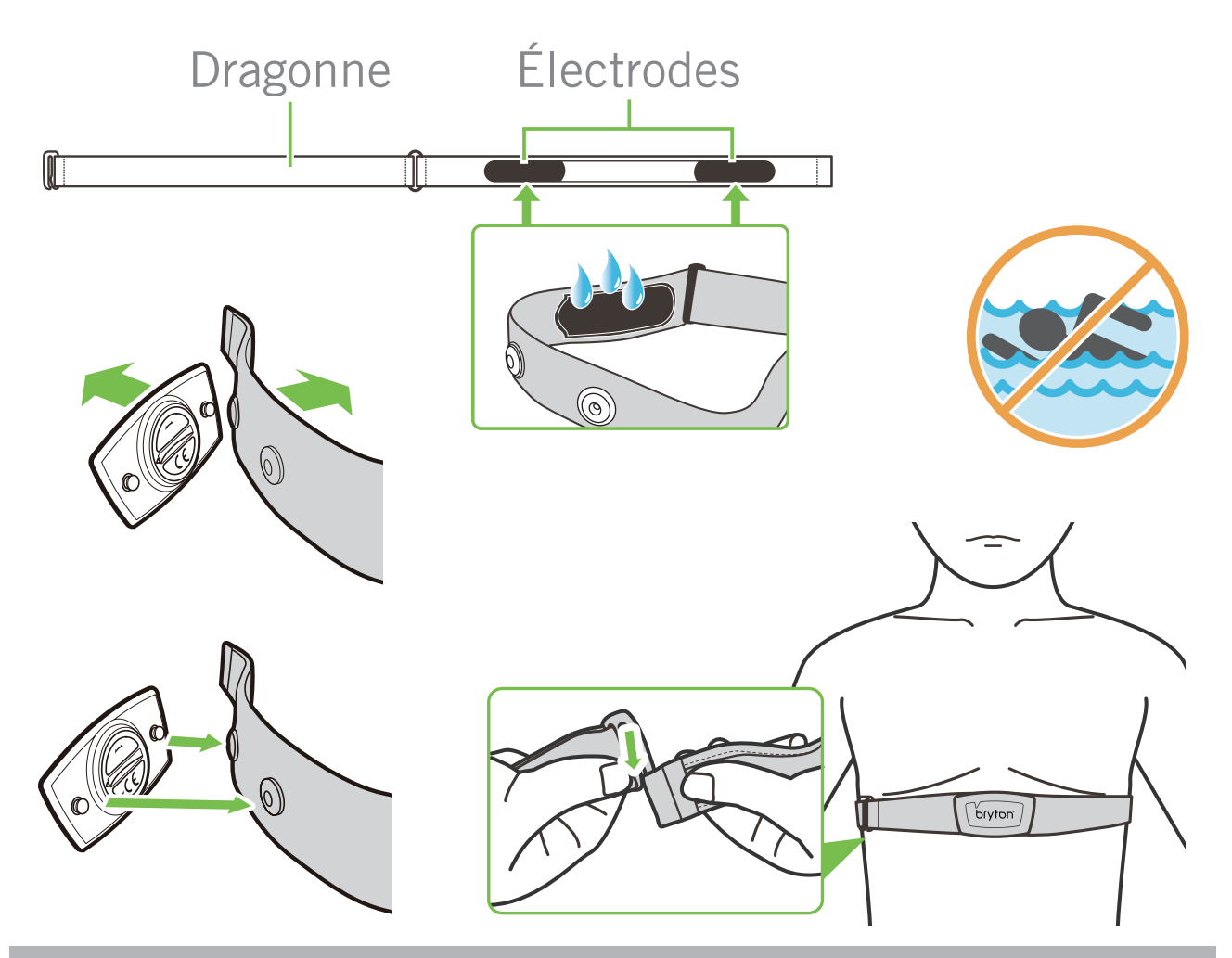

#### **REMARQUE** :

- Par temps froid, portez des vêtements appropriés pour conserver au chaud la sangle de rythme cardiaque.
- La sangle doit être portée à même le corps.
- Ajustez la position du capteur au milieu de votre buste (le porter juste sous la poitrine). Le logo Bryton sur le capteur doit être dirigé vers le haut. Serrez fermement la ceinture élastique pour qu'elle ne se relâche pas pendant l'exercice.
- Si le capteur n'est pas détecté, ou si le relevé est anormal, laissez l'appareil se préchauffer pendant environ 5 minutes.
- Si la ceinture de fréquence cardiaque n'est pas utilisée pendant un laps de temps, retirez le capteur de la ceinture.

**REMARQUE :** Un remplacement inadéquat de la batterie peut provoquer une explosion. Lors du remplacement par une batterie neuve, utilisez uniquement une batterie d'origine ou un type semblable spécifié par le fabricant. L'élimination des batteries usagées doit être effectuée conformément aux prescriptions de l'autorité locale.

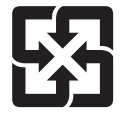

Pour une meilleure protection de l'environnement, piles et accumulateurs usagés doivent être collectés séparément à des fins de recyclage ou d'élimination particulière.

### Taille et circonférence de roue

La taille d'une roue est indiquée sur les deux côtés du pneu.

| Taille de roue     | L (mm) |
|--------------------|--------|
| 12x1,75            | 935    |
| 12x1,95            | 940    |
| 14x1,50            | 1020   |
| 14x1,75            | 1055   |
| 16x1,50            | 1185   |
| 16x1,75            | 1195   |
| 16x2,00            | 1245   |
| 16 x 1-1/8         | 1290   |
| 16 x 1-3/8         | 1300   |
| 17x1-1/4           | 1340   |
| 18x1,50            | 1340   |
| 18x1,75            | 1350   |
| 20x1,25            | 1450   |
| 20x1,35            | 1460   |
| 20x1,50            | 1490   |
| 20x1,75            | 1515   |
| 20x1,95            | 1565   |
| 20x1-1/8           | 1545   |
| 20x1-3/8           | 1615   |
| 22x1-3/8           | 1770   |
| 22x1-1/2           | 1785   |
| 24x1,75            | 1890   |
| 24x2,00            | 1925   |
| 24x2,125           | 1965   |
| 24 x 1 (520)       | 1753   |
| Tubulaire 24 x 3/4 | 1785   |
| 24x1-1/8           | 1795   |
| 24x1-1/4           | 1905   |
| 26 x 1 (559)       | 1913   |
| 26x1,25            | 1950   |
| 26x1,40            | 2005   |
| 26x1,50            | 2010   |
| 26x1,75            | 2023   |
| 26x1,95            | 2050   |
| 26x2,10            | 2068   |
| 26x2,125           | 2070   |
| 26x2,35            | 2083   |

| Taille de roue            | L (mm) |
|---------------------------|--------|
| 26x3,00                   | 2170   |
| 26x1-1/8                  | 1970   |
| 26x1-3/8                  | 2068   |
| 26x1-1/2                  | 2100   |
| 650C Tubulaire 26<br>x7/8 | 1920   |
| 650x20C                   | 1938   |
| 650x23C                   | 1944   |
| 650 x 25C 26 x1<br>(571)  | 1952   |
| 650x38A                   | 2125   |
| 650x38B                   | 2105   |
| 27 x 1 (630)              | 2145   |
| 27x1-1/8                  | 2155   |
| 27x1-1/4                  | 2161   |
| 27x1-3/8                  | 2169   |
| 27,5x1,50                 | 2079   |
| 27,5x2,1                  | 2148   |
| 27,5x2,25                 | 2182   |
| 700xI8C                   | 2070   |
| 700xl9C                   | 2080   |
| 700x20C                   | 2086   |
| 700x23C                   | 2096   |
| 700x25C                   | 2105   |
| 700x28C                   | 2136   |
| 700x30C                   | 2146   |
| 700x32C                   | 2155   |
| 700C Tubular              | 2130   |
| 700x35C                   | 2168   |
| 700x38C                   | 2180   |
| 700x40C                   | 2200   |
| 700x42C                   | 2224   |
| 700x44C                   | 2235   |
| 700x45C                   | 2242   |
| 700x47C                   | 2268   |
| 29x2,1                    | 2288   |
| 29x2,2                    | 2298   |
| 29x2,3                    | 2326   |
|                           |        |

# Champ de données

| Catégorie | Champ de<br>données           | Description des champs de données                                                                                                    |
|-----------|-------------------------------|----------------------------------------------------------------------------------------------------|
|           | Altitude                      | La hauteur de votre emplacement actuel au-dessus ou en dessous du niveau de la mer.                                                                                                    |
|           | Altitude max                  | La hauteur la plus élevée de votre emplacement actuel<br>au-dessus ou au-dessous du niveau de la mer que le coureur a<br>atteint pendant l'activité en cours.                                                                                                    |
|           | Gain d'alt                    | La distance d'altitude totale gagnée pendant l'activité actuelle.                                                                                                    |
|           | Perte d'alt                   | La perte d'altitude totale pendant cette activité actuelle.                                                                                                    |
|           | Grade                         | Le calcul de l'altitude sur la distance.                                                                                                    |
| Altitude  | Dist. montée                  | La distance totale parcourue pendant la montée.                                                                                                    |
|           | Dist. descente                | La distance totale parcourue pendant la descente.                                                                                                    |
|           | Gain d'alt(tour)              | La distance d'altitude totale gagnée pendant le tour actuel.                                                                                                    |
|           | Perte d'alt(tour)             | La perte d'altitude totale pendant le tour actuel.                                                                                                    |
|           | Pente moy (tour)              | La pente moyenne pour le tour actuel.                                                                                                    |
|           | VAM                           | Vitesse d'ascension moyenne                                                                                                    |
|           | Distance                      | Distance de déplacement pour l'activité actuelle.                                                                                                    |
|           | ODO                           | Distance totale accumulée jusqu'à sa réinitialisation.                                                                                                    |
|           | LapDistance                   | La distance parcourue pour le tour actuel.                                                                                                    |
| Distance  | LLapDist.                     | La distance parcourue pour le dernier tour terminé.                                                                                                    |
|           | Itinéraire 1/<br>Itinéraire 2 | Kilométrage cumulé enregistré avant sa réinitialisation.<br>Il existe 2 mesures d'itinéraire distinctes. Vous êtes libre<br>d'utiliser Itinéraire 1 ou Itinéraire 2 pour enregistrer, par exemple,<br>la distance hebdomadaire totale et en utiliser une autre pour<br>enregistrer, par exemple, la distance mensuelle totale. |
|           | Vitesse                       | Fréquence actuelle de changement de distance.                                                                                                    |
|           | Vitesse moy                   | Vitesse moyenne pour l'activité actuelle.                                                                                                    |
| Vitação   | Vitesse max                   | Vitesse maximale pour l'activité actuelle.                                                                                                    |
| Vitesse   | LapAvgSpd                     | La vitesse moyenne pour le tour actuel.                                                                                                    |
|           | LapMaxSpd                     | La vitesse maximum pour le tour actuel.                                                                                                    |
|           | LLapAvgSpd                    | La vitesse moyenne pour le dernier tour terminé.                                                                                                    |
| Cadence   | Cadence                       | Fréquence actuelle à laquelle l'utilisateur pédale.                                                                                                    |
|           | CAD moy                       | Cadence moyenne pour l'activité actuelle.                                                                                                    |
|           | CAD max                       | Cadence maximale pour l'activité actuelle.                                                                                                    |
|           | LapAvgCad                     | Cadence moyenne pour le tour actuel.                                                                                                    |
|           | LLapAvCad                     | La cadence moyenne pour le dernier tour terminé.                                                                                                    |

| Catégorie | Champ de<br>données    | Description des champs de données                                                                                                    |
|-----------|------------------------|----------------------------------------------------------------------------------------------------|
| Énergie   | Calories               | Le nombre total de calories brûlées.                                                                                                    |
|           | Kilojoules             | La puissance en sortie accumulée pour l'activité actuelle<br>exprimée en kilojoules.                                                                                                    |
|           | Heure                  | Heure GPS actuelle.                                                                                                    |
|           | Durée d'utilisation    | Temps passé en déplacement pour l'activité actuelle.                                                                                                    |
|           | Durée itinéraire       | Temps total passé pour l'activité actuelle.                                                                                                    |
|           | Lever du soleil        | L'heure du lever du soleil en fonction de votre position GPS.                                                                                                    |
| Heure     | Coucher du soleil      | L'heure du coucher du soleil en fonction de votre position GPS.                                                                                                    |
|           | LapTime                | Le temps du chronomètre pour le tour actuel.                                                                                                    |
|           | LLapTime               | Le temps du chronomètre pour le dernier tour terminé.                                                                                                    |
|           | Nombre de tours        | Le nombre de tours terminés pour l'activité actuelle.                                                                                                    |
|           | Fréquence<br>cardiaque | Nombre de battements de votre cœur par minute. Nécessite un capteur de FC compatible appairé avec votre appareil.                                                                                                    |
|           | FC moy                 | Fréquence cardiaque moyenne pour l'activité actuelle.                                                                                                    |
|           | FC max                 | Fréquence cardiaque maximale pour l'activité actuelle.                                                                                                    |
| Fréquence | MHR %                  | Votre fréquence cardiaque actuelle divisée par la fréquence<br>cardiaque maximum.<br>MHR indique le nombre maximum de battements de votre cœur<br>en 1 minute d'effort. (MHR est différent de FC max. Vous devrez<br>définir MHR dans le profil utilisateur)                                                            |
|           | LTHR %                 | Votre fréquence cardiaque actuelle divisée par la fréquence<br>cardiaque de seuil lactate. Le LTHR indique que la fréquence<br>cardiaque moyenne en exercice intense à laquelle la concentration<br>du sang en lactate commence à augmenter exponentiellement.<br>(Vous devrez définir LTHR dans le profil utilisateur) |
| cardiaque | Zone FC                | La plage actuelle de votre fréquence cardiaque (Zone 1 à Zone<br>7).                                                                                                    |
|           | Zone MHR               | La plage actuelle de votre pourcentage de fréquence cardiaque maximum (Zone 1 à Zone 75).                                                                                                    |
|           | Zone LTHR              | La plage actuelle de votre pourcentage de fréquence cardiaque de seuil lactate (Zone 1 à Zone 7).                                                                                                    |
|           | LapAvgHR               | La fréquence cardiaque moyenne pour le tour actuel.                                                                                                    |
|           | LLapAvgHR              | La fréquence cardiaque moyenne pour le dernier tour terminé.                                                                                                    |
|           | MHR tour %             | La moyenne de la valeur MHR % pour le tour actuel.                                                                                                    |
|           | LTHR tour %            | La moyenne de la valeur LTHR % pour le tour actuel.                                                                                                    |
|           | Durée dans la<br>zone  | La durée pendant laquelle vous atteignez la valeur des différentes zones.                                                                                                    |

| Catégorie   | Champ de<br>données                       | Description des champs de données                                                                                                    |
|-------------|-------------------------------------------|----------------------------------------------------------------------------------------------------|
|             | Marche<br>maintenant                      | Puissance actuelle en Watts.                                                                                                    |
|             | Puissance moy                             | La puissance moyenne pour l'activité actuelle.                                                                                                    |
|             | Puissance max                             | La puissance maximale pour l'activité actuelle.                                                                                                    |
|             | LapAvgPw                                  | La puissance moyenne pour le tour actuel.                                                                                                    |
|             | LapMaxPw                                  | La puissance maximum pour le tour actuel.                                                                                                    |
|             | Puissance 3 s                             | Moyenne de puissance sur 3 secondes                                                                                                    |
|             | Puissance 10 s                            | Moyenne de puissance sur 10 secondes                                                                                                    |
|             | Puissance 30 s                            | Moyenne de puissance sur 30 secondes                                                                                                    |
|             | NP (Puissance<br>normalisée)              | Une estimation de la puissance que vous auriez pu conserver<br>pour le même "coût" physiologique si votre puissance avait été<br>parfaitement constante, comme sur un ergomètre, au lieu d'une<br>puissance variable en sortie. |
|             | w/kg                                      | Rapport puissance-poids                                                                                                    |
| Marche      | TSS (Score<br>efficacité<br>entraînement) | Le score efficacité entraînement est calculé en tenant compte<br>de l'intensité, notamment le facteur IF, et de la durée du<br>déplacement. Une façon de mesurer le niveau de stress infligé<br>au corps lors d'un déplacement. |
|             | IF (Facteur<br>d'intensité)               | Le facteur d'intensité est le rapport de la puissance normalisée<br>(NP) sur votre seuil fonctionnel de puissance (FTP). Une<br>indication de la difficulté d'un déplacement en fonction de votre<br>forme générale.            |
|             | Zone FTP                                  | La plage actuelle de votre pourcentage de seuil fonctionnel de puissance (Zone 1 à Zone 7).                                                                                                    |
|             | Zone MAP                                  | La plage actuelle de votre pourcentage de puissance aérobie                                                                                                    |
|             | MAP %                                     | La puissance actuelle divisée par votre puissance aérobie maximale.                                                                                                    |
|             | FTP %                                     | La puissance actuelle divisée par votre seuil fonctionnel de puissance.                                                                                                    |
|             | NP tour                                   | Puissance normalisée du tour actuel                                                                                                    |
|             | LLapAvgPw                                 | La puissance moyenne en sortie pour le dernier tour terminé.                                                                                                    |
|             | LlapMaxPw                                 | La puissance maximum pour le dernier tour terminé.                                                                                                    |
|             | Puissance gauche                          | La valeur du compteur de puissance du côté gauche.                                                                                                    |
|             | Puissance droite                          | La valeur du compteur de puissance du côté droit.                                                                                                    |
| Direction   | Direction                                 | La fonction de cap vous informe de la direction dans laquelle vous vous dirigez actuellement.                                                                                                    |
| Température | Temp                                      | La température actuelle.                                                                                                    |
|             |                                           |                                                                                                    |
|             |                                           |                                                                                                    |

| Catégorie                | Champ de<br>données                 | Description des champs de données                                                                                                    |
|--------------------------|-------------------------------------|----------------------------------------------------------------------------------------------------|
| Analyse de<br>pédalement | CurPB-LR                            | La balance de puissance gauche/droite actuelle.                                                                                                    |
|                          | AvgPB-LR                            | La balance de puissance gauche/droite moyenne pour l'activité<br>actuelle.                                                                                  |
|                          | CurTE-LR                            | Le pourcentage gauche/droite actuel de l'efficacité de pédalage<br>d'un cycliste.                                                                           |
|                          | MaxTE-LR                            | Le pourcentage gauche/droite maximum de l'efficacité de<br>pédalage d'un cycliste.                                                                          |
|                          | AvgTE-LR                            | Le pourcentage gauche/droite moyen de l'efficacité de pédalage<br>d'un cycliste.                                                                            |
|                          | CurPS-LR                            | Le pourcentage gauche/droite actuel de l'uniformité<br>d'application de la force sur les pédales par un cycliste tout au<br>long de chaque coup de pédale.  |
|                          | MaxPS-LR                            | Le pourcentage gauche/droite maximum de l'uniformité<br>d'application de la force sur les pédales par un cycliste tout au<br>long de chaque coup de pédale. |
|                          | AvgPS-LR                            | Le pourcentage gauche/droite moyen de l'uniformité<br>d'application de la force sur les pédales par un cycliste tout au<br>long de chaque coup de pédale.   |
| Entraînement             | Puissance cible                     | Vous pouvez définir une puissance cible pour votre plan<br>d'entraînement.                                                                                  |
|                          | Cadence cible                       | Vous pouvez définir une cadence cible pour votre plan<br>d'entraînement.                                                                                    |
|                          | Fréquence<br>cardiaque cible        | Vous pouvez définir une fréquence cardiaque cible pour votre<br>plan d'entraînement.                                                                        |
|                          | Durée restante de<br>l'étape        | La distance restante de l'entraînement en cours.                                                                                                    |
|                          | Durée restante de<br>l'entraînement | La durée restante de l'entraînement en cours.                                                                                                    |
|                          | Nombre<br>d'intervalle              | Le nombre d'intervalles de votre entraînement.                                                                                                    |
| ltinéraire               | Dist au POI                         | Distance au prochain point d'intérêt.                                                                                                    |
|                          | Dist au sommet                      | Distance jusqu'au prochain sommet.                                                                                                    |
|                          | Info virage                         | Informe l'utilisateur des informations de chaque virage.                                                                                                    |
|                          | Distance jusqu'à<br>la destination  | La distance restante jusqu'à la destination.                                                                                                    |

| Catégorie                                                | Champ de<br>données                | Description des champs de données                                                                         |  |
|----------------------------------------------------------|------------------------------------|----------------------------------------------------------------------------------------------------|--|
|                                                          | Anneau de vitesse                  | Le taux de vitesse actuel s'affiche en mode graphique<br>dynamique coloré.                                |  |
|                                                          | Barre de vitesse                   |                                                                                                    |  |
|                                                          | Anneau de<br>cadence               | Le taux de cadence actuel s'affiche en mode graphique<br>dynamique coloré.                                |  |
|                                                          | Barre de cadence                   |                                                                                                    |  |
|                                                          | Anneau de FC                       | La fréquence cardiaque actuelle s'affiche en mode graphique dynamique coloré.                             |  |
| Graphe                                                   | Barre de FC                        |                                                                                                    |  |
|                                                          | Anneau de<br>puissance<br>Barre de | Le taux de puissance actuel s'affiche en mode graphique<br>dynamique coloré.                              |  |
|                                                          | Anneau de puis.<br>3S              | La moyenne de 3 secondes de puissance s'affiche en mode graphique dynamique coloré.                       |  |
|                                                          | Anneau de puis.<br>10S             | La moyenne de 10 secondes de puissance s'affiche en mode<br>graphique dynamique coloré.                   |  |
|                                                          | Anneau de puis.<br>30s             | La moyenne de 30 secondes de puissance s'affiche en mode graphique dynamique coloré.                      |  |
|                                                          | Batterie ebike                     | L'état de la batterie du vélo électrique connecté.                                                        |  |
|                                                          | Dist. Possible                     | La distance possible qu'un cycliste pourrait parcourir avec le vélo électrique.                           |  |
|                                                          | Mode assist.                       | Différents modes fournis par le vélo électrique avec des niveaux d'assistance spécifiques.                |  |
| Vélo électrique                                          | Niveau d'assist                    | Le niveau d'assistance électronique fourni par le vélo électrique dans un certain mode de fonctionnement. |  |
|                                                          | Ebike vitesse<br>arrière           | La position de la vitesse du dérailleur arrière du vélo électrique affichée sur un graphique.             |  |
|                                                          | Mode et niveau<br>d'assist         | Le mode d'assistance du vélo électrique et le niveau<br>d'assistance électronique actuel.                 |  |
| Systèmes<br>électroniques de<br>changement de<br>vitesse | Niveau de batterie<br>ESS/Di2      | Le niveau de batterie restant du système ESS/Di2.                                                         |  |
|                                                          | Vitesse avant                      | La position de la vitesse du dérailleur avant affichée par le graphique.                                  |  |
|                                                          | Vitesse arrière                    | La position de la vitesse du dérailleur arrière affichée par le graphique.                                |  |
|                                                          | Rapport de vitesse                 | Le rapport du nombre actuel de dents de la vitesse avant par rapport à celui de la vitesse arrière.       |  |
|                                                          | Vitesses                           | La position des vitesses avant et arrière du vélo, affichée par des nombres.                              |  |
|                                                          | Combo vitesse                      | La combinaison de vitesses actuelle de la vitesse avant et de la vitesse arrière.                         |  |

**REMARQUE :** Pris en charge uniquement sur les systèmes de vélos électriques qui prennent en charge les données listées.

### Entretien de base de votre Rider 460

Prenez soin de votre appareil pour ne pas l'endommager.

- Ne laissez pas tomber l'appareil et protégez-le de tout choc important.
- Ne pas exposer votre appareil à des températures extrêmes ou de l'humidité excessive.
- La surface de l'écran peut être facilement rayée. Utilisez un protecteur d'écran générique non-adhésif pour aider à protéger l'écran contre les petites rayures.
- Utilisez un détergent neutre dilué avec un chiffon doux pour nettoyer votre appareil.
- N'essayez pas de démonter, de réparer ou de modifier l'appareil de quelque manière que ce soit. Toute tentative dans ce sens annulerait la garantie.

### CE

RF Exposure Information (MPE)

This device meets the EU requirements and the International Commission on Non-Ionizing Radiation Protection (ICNIRP) on the limitation of exposure of the general public to electromagnetic fields by way of health protection. To comply with the RF exposure requirements, this equipment must be operated in a minimum of 20 cm separation distance to the user.

Hereby, Bryton Inc. declares that the radio equipment type Bryton product is in compliance with Directive 2014/53/EU. The full text of the EU declaration of conformity is available at the following internet address:

http://www.brytonsport.com/download/Docs/CeDocs\_Rider460.pdf

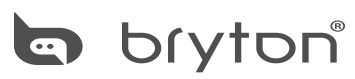

Designed by Bryton Inc. Copyright© 2024 Bryton Inc. All rights reserved. 3F-1, No.79-1, Zhouzi St., Neihu Dist., Taipei City 114, Taiwan (R.O.C.)